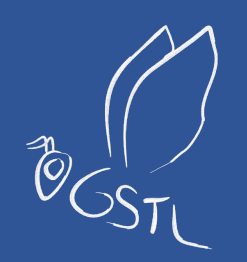

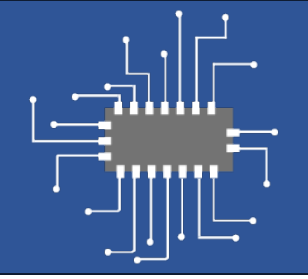

# Embedded System Design with PICOBLAZE

Intro. to Embedded Systems - EHB326E

SERDAR DURAN

ITU Embedded System Design Laboratory

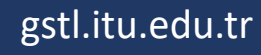

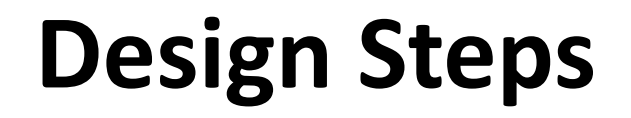

- I. Write your algorithm as an **Assembly** Code
- II. Simulate your **Assembly** Code in **Fidex IDE**
- III. Generate your **instruction memory** from **Fidex IDE**
- IV. Combine your instruction memory and Picoblaze design in Vivado
- V. Write a **testbench** file to make a **simulation**.
- VI. Make your simulations in **Xilinx Vivado**

### Vivado and Fidex Environments

• Install one of the recent version of Xilinx Vivado:

https://www.xilinx.com/support/download.html

• Install Fidex IDE – FIDEx 2016-01.0:

https://www.fautronix.com/en/en-fidex-downloads

• Download the "PicoBlaze for UltraScale, 7-series, 6-series FPGAs" design files:

https://www.xilinx.com/products/intellectual-property/picoblaze.html#design

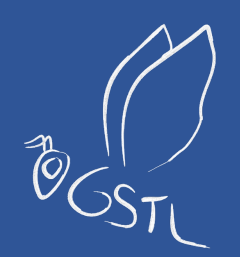

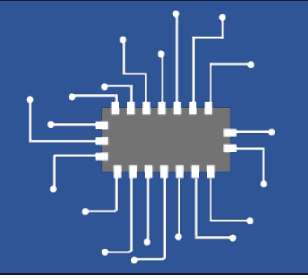

# Picoblaze Overview

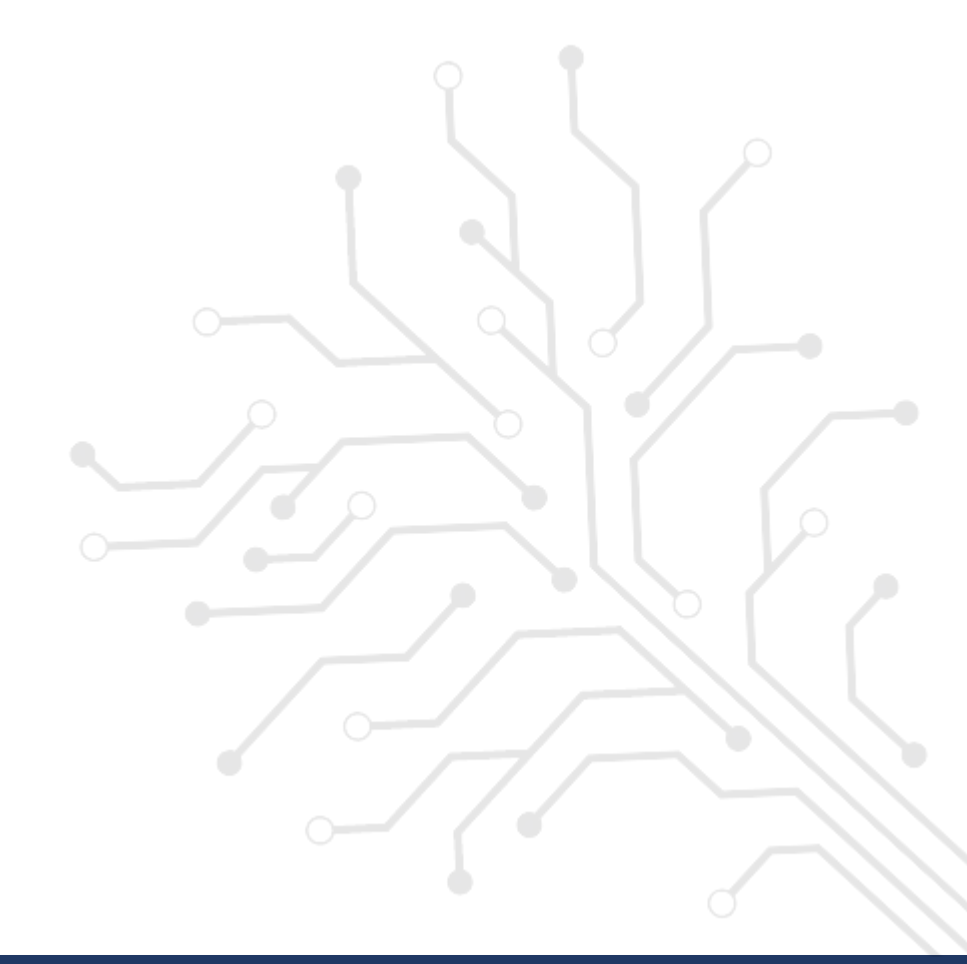

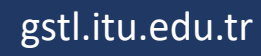

## Picoblaze

- The **PicoBlaze** processor is a simple 8-bit microcontroller specifically designed and optimized for **Xilinx FPGA devices.**
- Basic Features:
  - 8-bit data width,
  - 8-bit ALU with carry and zero flags,
  - 16 8-bit general-purpose registers,
  - 64-byte data memory (Scratchpad RAM, 64\*8 bit),
  - 8 input and 8 output pins,
  - 8 bit port identifier, meaning 256 addressable input and output ports,
  - 2 clock cycles per each instruction.

\*Link: PicoBlaze 8-bit Embedded Microcontroller User Guide

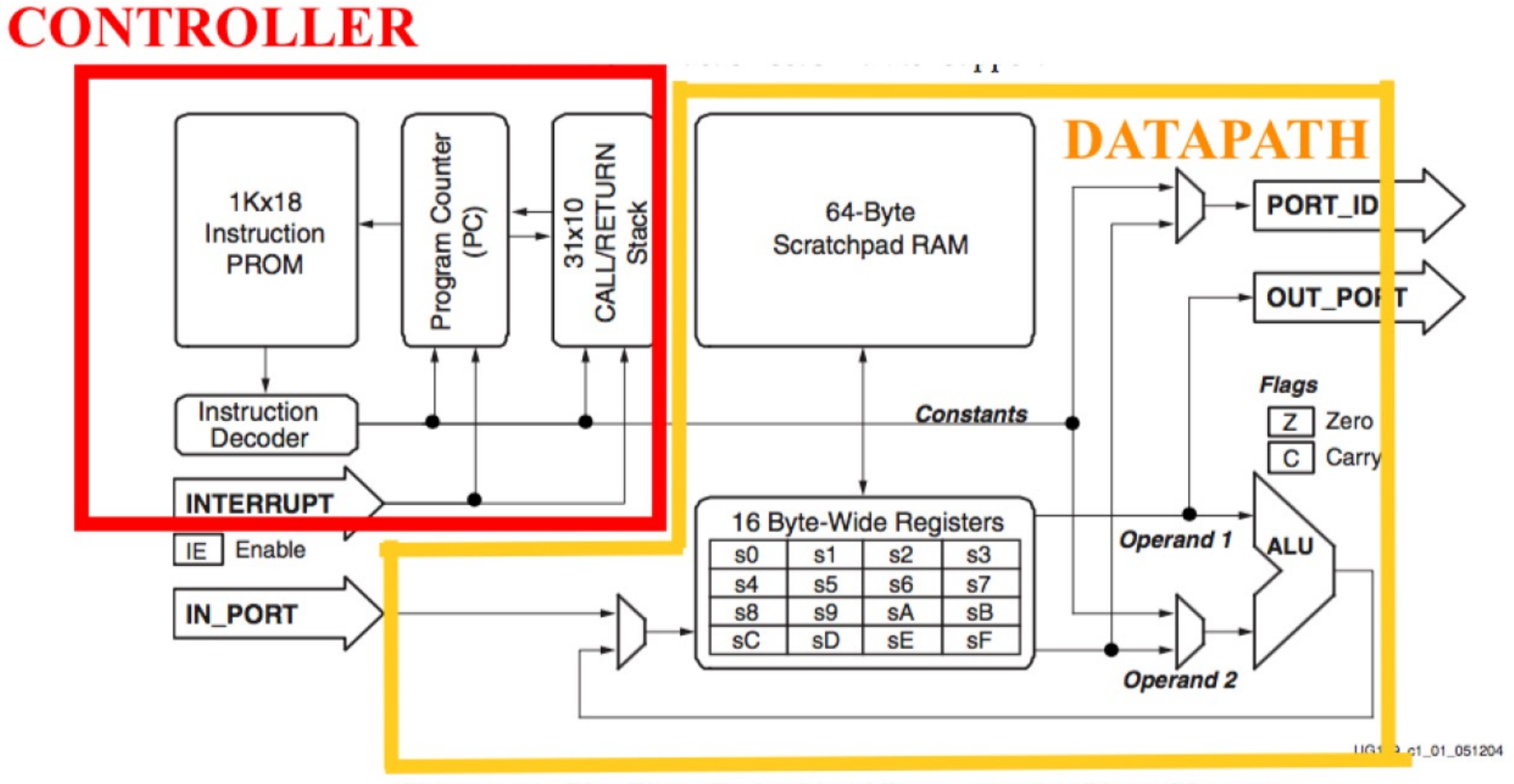

Figure 1-1: PicoBlaze Embedded Microcontroller Block Diagram

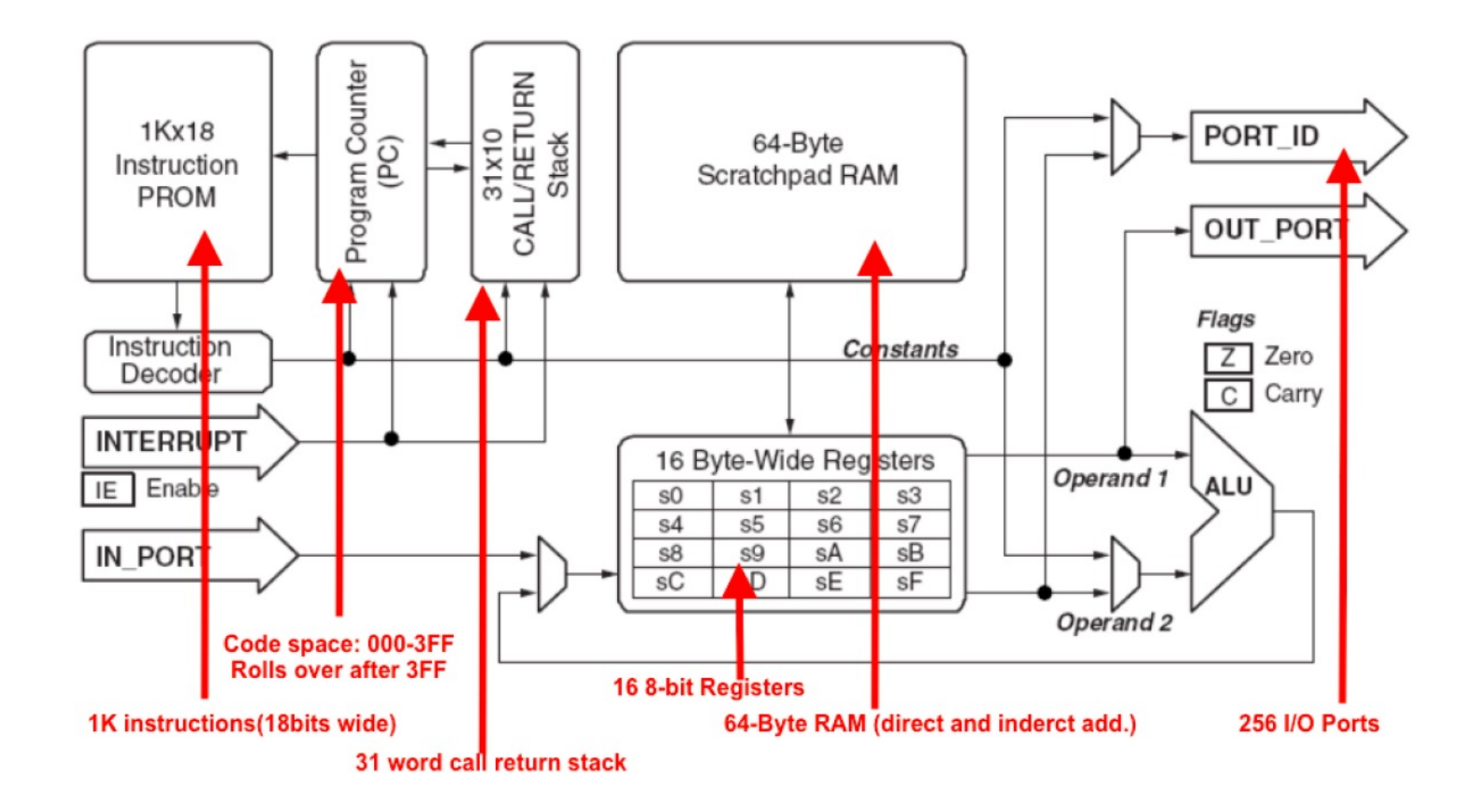

#### Interfaces

- IN\_PORT [7:0] : 8-bit data
- OUT\_PORT [7:0] : 8-bit data
- **PORT\_ID [7:0] :** port address for both INPUT and OUTPUT pins
- **READ\_STROBE :** indicating input operation is done
- WRITE\_STROBE : indicating output operation is done

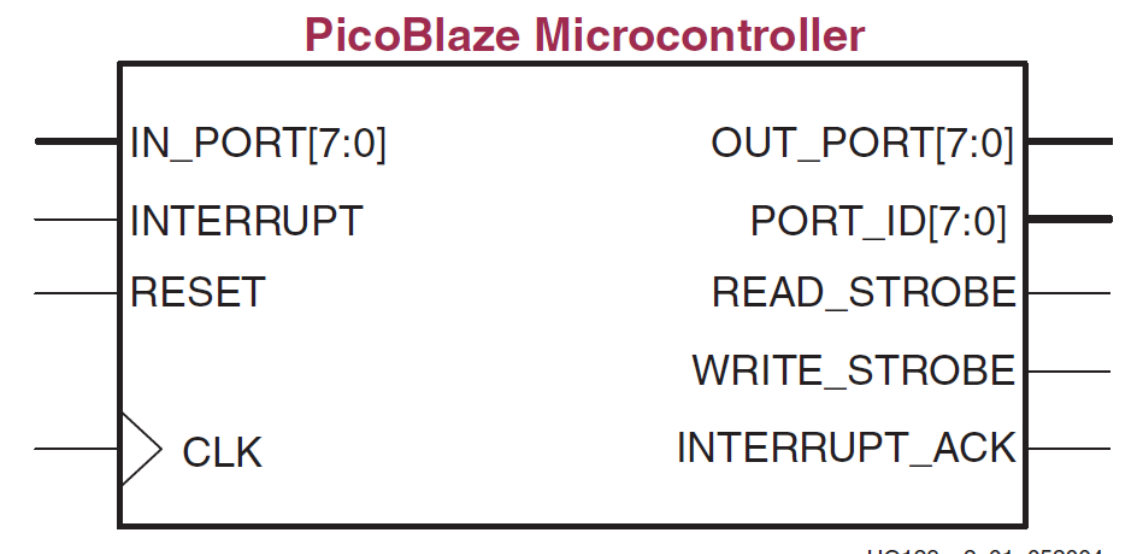

UG129\_c2\_01\_052004

#### **Instruction Format**

#### • Instruction Format:

- **op sX,sY** ; register-register format. sX = sX op sY
- **op sX,KK** ; register-constant format. sX = sX op KK
- **op sX** ; single-register format. sX = op sX
- **op AAA** ; single-address format (jump and call operations).

#### • Instruction Types:

- Arithmetic
- Logical
- Shift and Rotate
- Data Transfer
- Branch Instructions

#### **Instruction Set**

- Arithmetic Instructions: ADD, ADDC, SUB, SUBC
  - **ADD** sX, constant ; sX = sX + constant
  - ADD sX, sY ; sX = sX + sY
  - ADDC sX, constant ; sX = sX + constant + carry bit
  - ADDC sX, sY ; sX = sX + sY + carry bit

- Logical Instructions: AND, OR, XOR
  - AND sX, constant ; sX = sX & constant
  - AND sX, sY ; sX = sX & sY

#### **Instruction Set**

- **Comparison Instructions:** COMP, COMPC, TEST, TESTC
  - **COMP** sX, sY ; if regY > regX, then set CARRY, if regY = regX then set ZERO flag.
  - **COMP** sX, const ; if regY > const, then set CARRY, if regY = regX then set ZERO flag.
- Shift and Rotate: SLO, SL1, SLA, SLX, SRO, SR1, SRA, SRX, RL, RR
  - **SL0** sX ; shift register sX left, zero fill
  - SR1 sX ; shift register sX right, one fill
- Branch Instructions: JUMP, RETURN
  - JUMP aaa ; Unconditionally jump to aaa label
  - JUMP C aaa ; If CARRY flag set, jump to aaa label
  - JUMP Z aaa ; If ZERO flag set, jump to aaa label

### **Instruction Set**

- Data Transfer Instructions: LOAD, FETCH, STORE, INPUT, OUTPUT
  - LOAD sX, constant ; Load register sX with constant
  - LOAD sX, sY ; Load register sX with sY
  - WRMEM sX, scrpdAddr ; store regX into the memory at address scrpdAddr.
  - WRMEM sX, (sY) ; store regX into the memory at address (sY).
  - **RDMEM** sX, scrpdAddr ; fetch the value at address scrpdAddr into the sX.
  - **RDMEM** sX, (sY) ; fetch the value at address (sY) into the sX.
  - WRPRT sX, busAddr ; output value on output port busAddr
  - **RDPRT** sX, (sY)

; input value on input port (sY)

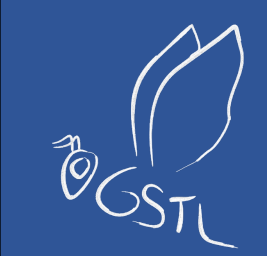

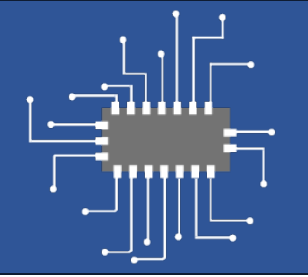

# Fidex Part

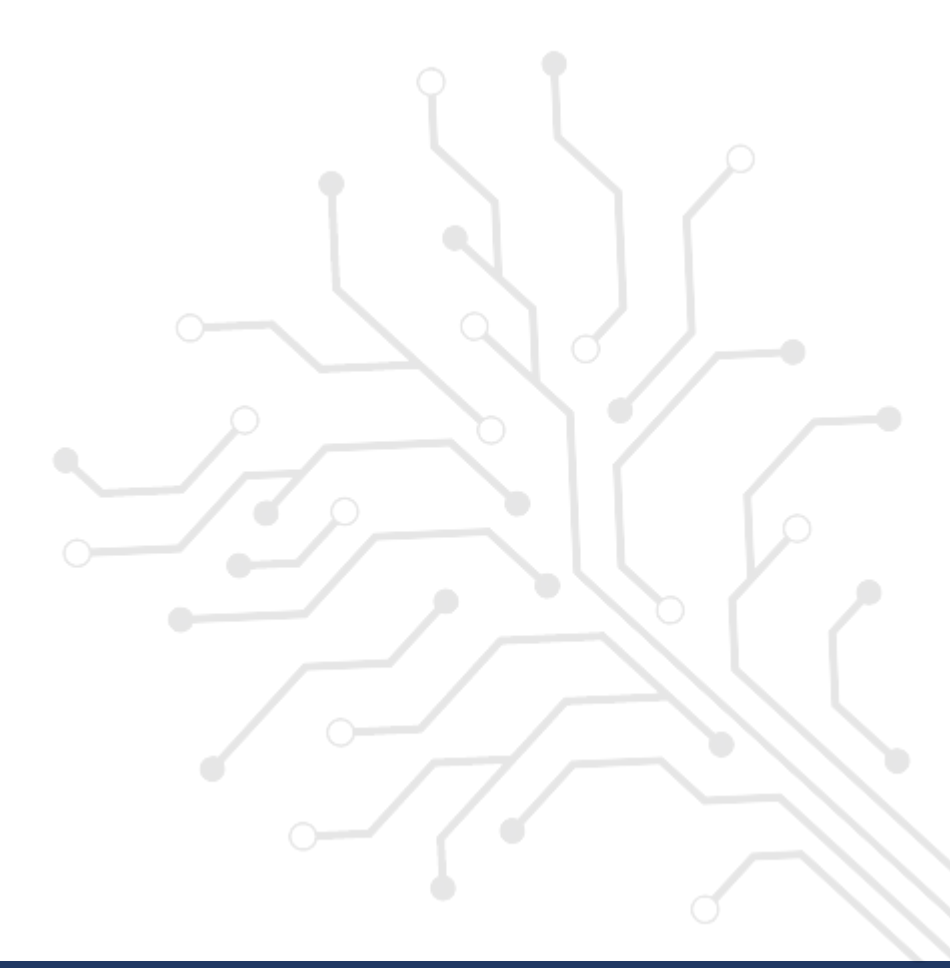

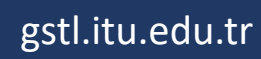

## **Default Specifications for Verilog**

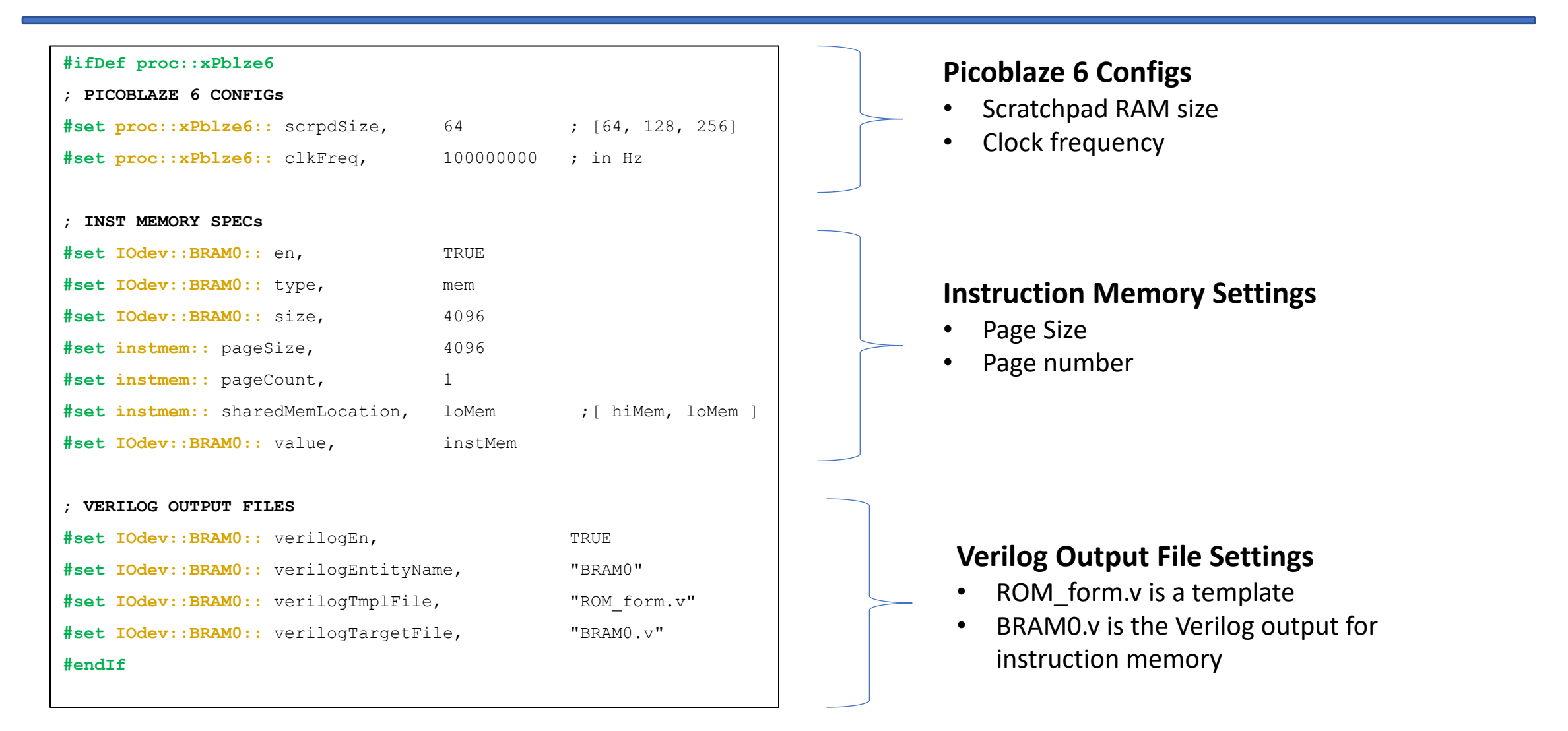

### **Default Specifications for VHDL**

| <pre>#ifDef proc::xPblze6</pre>                |                       |
|------------------------------------------------|-----------------------|
| ; PICOBLAZE 6 CONFIGS                          |                       |
| <pre>#set proc::xPblze6:: scrpdSize,</pre>     | 64 ; [64, 128, 256]   |
| <pre>#set proc::xPblze6:: clkFreq,</pre>       | 100000000 ; in Hz     |
|                                                |                       |
| ; INST MEMORY SPECs                            |                       |
| <pre>#set IOdev::BRAM0:: en,</pre>             | TRUE                  |
| <pre>#set IOdev::BRAM0:: type,</pre>           | mem                   |
| <pre>#set IOdev::BRAM0:: size,</pre>           | 4096                  |
| <pre>#set instmem:: pageSize,</pre>            | 4096                  |
| <pre>#set instmem:: pageCount,</pre>           | 1                     |
| <pre>#set instmem:: sharedMemLocation,</pre>   | loMem ;[ hiMem, loMem |
| <pre>#set IOdev::BRAM0:: value,</pre>          | instMem               |
|                                                |                       |
| ; VERILOG OUTPUT FILES                         |                       |
| <pre>#set IOdev::BRAM0:: vhdlEn,</pre>         | TRUE                  |
| <pre>#set IOdev::BRAM0:: vhdlEntityName,</pre> | "BRAM0"               |
| <pre>#set IOdev::BRAM0:: vhdlTmplFile,</pre>   | "ROM_form.vhd"        |
| <pre>#set IOdev::BRAM0:: vhdlTargetFile,</pre> | "BRAM0.vhd"           |
| #endIf                                         |                       |
|                                                |                       |

#### **VHDL Output File Settings**

- ROM\_form.vhd is a template
- BRAM0.vhd is the VHDL output for instruction memory

### **Example - Fidex**

| <pre>loop: end: ; fill t values 0</pre> | <pre>; starting address #ORG ADDR, 0 LOAD s0, 0 LOAD s1, 1 ADD s0, s1 COMP s0, 63 WRMEM s0,(s0) JUMP C, loop JUMP end he scratchpad RAM with to 63 (0x3F)</pre> | Simulation | PC: 1004 PAGE0 Program Counter HWBuild: 00<br>Carry 1 Zero 0 Int ■ → Flags (Carry, Zero, Interrupt_Enable)<br>Bank: A ▼<br>s0 40 (s0)<br>s1 01 s1<br>s2 00<br>s3 00<br>s4 00<br>s5 00<br>s6 00<br>s7 00<br>s8 00<br>s6 00<br>s7 00<br>s8 00<br>s6 00<br>s6 00<br>s7 00<br>s8 00<br>s6 00<br>s7 00<br>s8 00<br>s6 00<br>s7 00<br>s8 00<br>s6 00<br>s7 00<br>s8 00<br>s6 00<br>s7 00<br>s8 00<br>s6 00<br>s6 00<br>s7 00<br>s8 00<br>s6 00<br>s6 00<br>s6 00<br>s6 00<br>s6 00<br>s7 00<br>s6 00<br>s7 00<br>s6 00<br>s7 00<br>s6 00<br>s7 00<br>s6 00<br>s7 00<br>s6 00<br>s7 00<br>s6 00<br>s7 00<br>s6 00<br>s7 00<br>s6 00<br>s7 00<br>s6 00<br>s7 00<br>s6 00<br>s7 00<br>s6 00<br>s7 00<br>s6 00<br>s7 00<br>s7 0<br>s7 0<br>s7 0<br>s7 0<br>s7 0<br>s7 0<br>s7 0<br>s7 0<br>s7 0<br>s7 0<br>s7 0 |
|-----------------------------------------|----------------------------------------------------------------------------------------------------|------------|----------------------------------------------------------------------------------------------------|
|                                         |                                                                                                    |            | 0x00 00 01 02 03 04 05 06 07<br>0x08 08 09 0A 0B 0C 0D 0E 0F<br>0x10 10 11 12 13 14 15 16 17<br>0x18 18 19 1A 1B 1C 1D 1E 1F<br>0x20 20 21 22 23 24 25 26 27<br>0x28 28 29 2A 2B 2C 2D 2E 2F                                                                                                    |

0x38 38 39 3A 3B 3C 3D 3E 3F

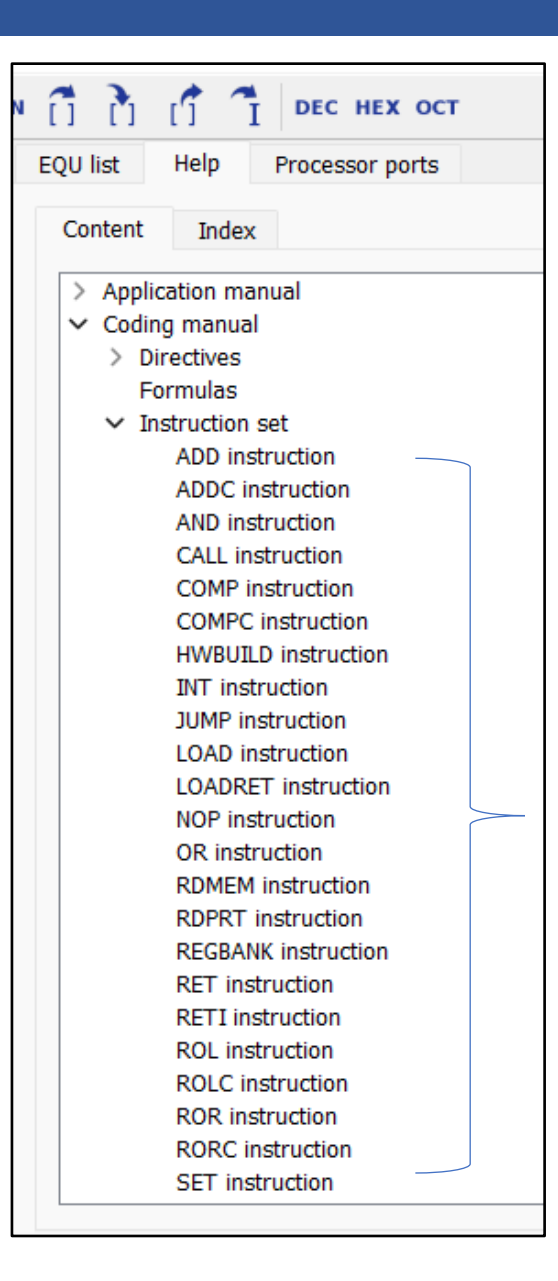

#### JUMP Instruction

The JUMP instruction executes a program counter manipulation.

| Mnemonic      | Equation                                                                                                    | Description                                                                                                    |
|---------------|----------------------------------------------------------------------------------------------------|----------------------------------------------------------------------------------------------------|
| JUMP label    | PC <sub>n+1</sub> = addressOf( label )                                                                                       | The program counter PC will be loaded with the address referenced by the given label <b>label</b> .                                                                                                    |
| JUMP Z, label | if isSet(Z <sub>n</sub> ) then<br>PC <sub>n+1</sub> = addressOf(label)<br>else<br>PC <sub>n+1</sub> = PC <sub>n</sub> + 1    | If the Zero flag Z is set, the program counter PC will be loaded with the address referenced by the given label <b>label</b> .<br>If the Zero flag Z is not set, the program counter will be incremented by one.         |
| JUMP C, label | if isSet( C <sub>n</sub> ) then<br>PC <sub>n+1</sub> = addressOf( label )<br>else<br>PC <sub>n+1</sub> = PC <sub>n</sub> + 1 | If the Carry flag C is set, the program counter PC will be loaded with<br>the address referenced by the given label <b>label</b> .<br>If the Carry flag C is not set, the program counter will be incremented<br>by one. |

#### WRMEM Instruction

**Instruction Set** 

Manual

The WRMEM instruction executes a write access from a register to the memory (scratchpad memory).

#### Mnemonic Equation Description The value of register regX will be stored into the memory at WRMEM regX, scrpdAddr scrpdData<sub>n+1</sub>@scrpdAddr = regX<sub>n</sub> address scrpdAddr. help->content The value of register regX will be stored into the memory at the scrpdDatan+1@contentOf(regYn) = regXn WRMEM regX, ( regY ) address referenced by the register content of register regY.

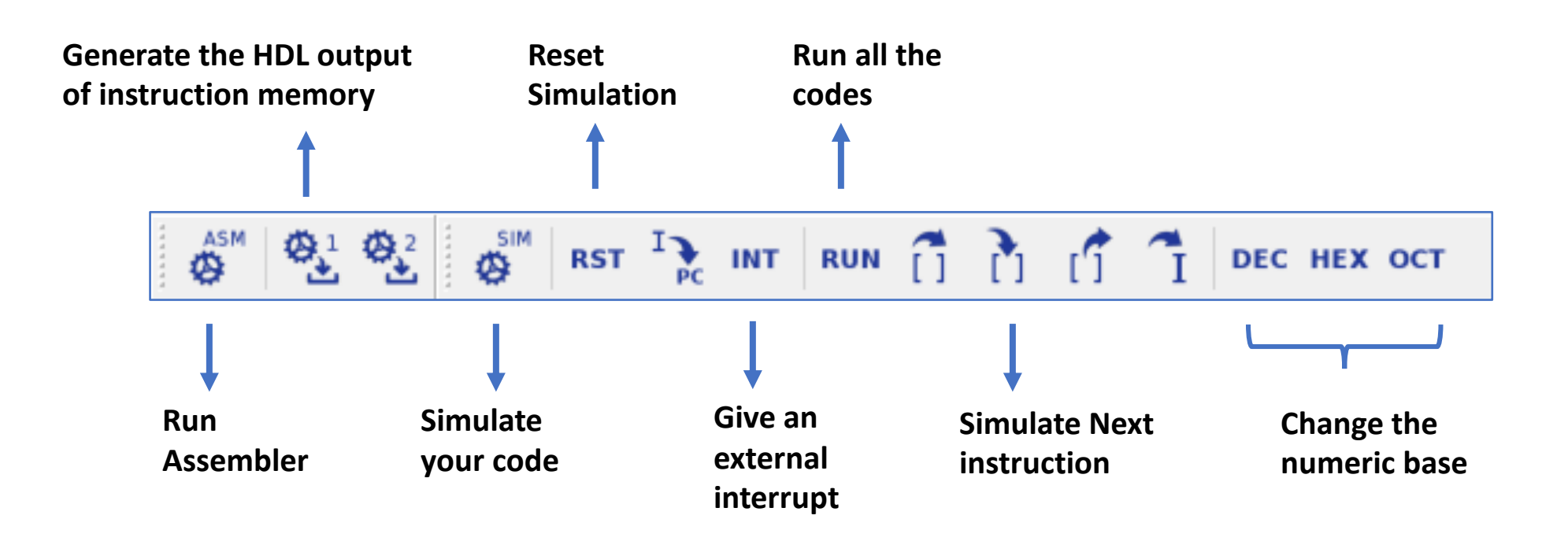

#### **Coding Steps**

- 1) Open or Create a new project
- 2) Make a **configuration** for your project
  - Xilinx Picoblaze 6
  - Scratchpad Size 64
  - Interrupt vector address 1023
  - Clock frequency 100 MHz
- 3) Write the default specifications (Verilog or VHDL)
- 4) Write your Assembly code
- 5) Run Assembler
- 6) Make a Simulation
- 7) Generate the HDL file if there is no problem with your code.
- 8) BRAM0.v or BRAM0.vhd will be your instruction memory file.

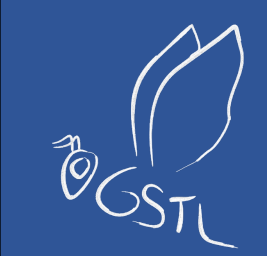

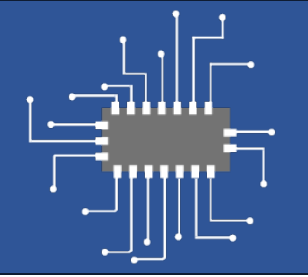

# Vivado Part

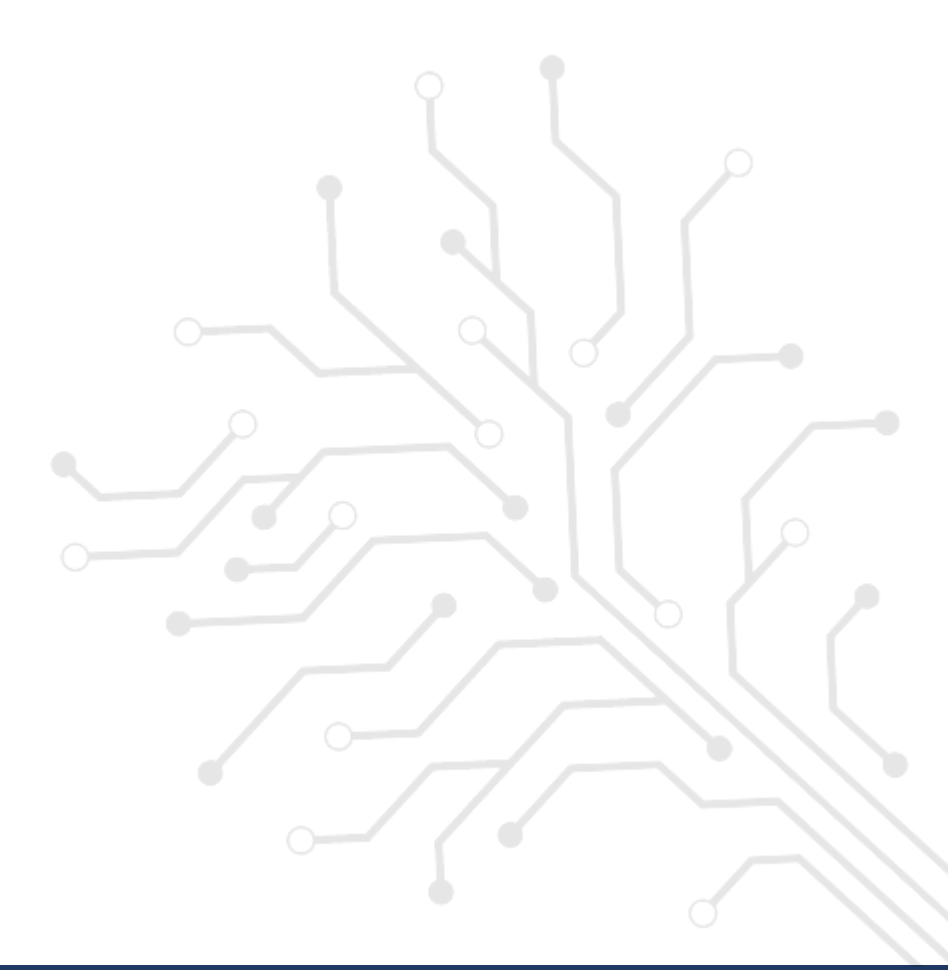

# **Creating Project**

- Create a new project in Vivado and use either Nexys4 DDR board or xc7a100tcsg324-1 chip. (they are same)
- Please look at the <u>online tutorial here!</u>

| 🝌 Select De       | vice             |                      |                     |                   |                   |            |            |      |                        |                      |                | ×      |
|-------------------|------------------|----------------------|---------------------|-------------------|-------------------|------------|------------|------|------------------------|----------------------|----------------|--------|
| Filter, search    | n, and browse    | e parts by their res | sources. The select | ion will be appli | ed.               |            |            |      |                        |                      |                | 4      |
| <u>R</u> eset All | Filters          |                      |                     |                   |                   |            |            |      |                        |                      |                |        |
| <u>C</u> ategory: | ory: All         |                      |                     | ~                 | Pac <u>k</u> age: | csg324     | ~          |      | [emperature:           | All Ren              | naining        | ~      |
| Eamily:           | amily: Artix-7 🗸 |                      |                     | ~                 | Sp <u>e</u> ed:   | -1         | ~          | :    | Stat <u>i</u> c power: | r: All Remaining 🗸 🗸 |                | $\sim$ |
| Search:           | Q,-              |                      | *                   |                   |                   |            |            |      |                        |                      |                |        |
| Part              |                  | I/O Pin Count        | Available IOBs      | LUT Elements      | FlipFlops         | Block RAMs | Ultra RAMs | DSPs | Gb Transceiv           | vers G               | TPE2 Transceiv | ers    |
| xc7a15tc          | :sg324-1         | 324                  | 210                 | 10400             | 20800             | 25         | 0          | 45   | 0                      | 0                    |                |        |
| xc7a35tc          | :sg324-1         | 324                  | 210                 | 20800             | 41600             | 50         | 0          | 90   | 0                      | 0                    |                |        |
| xc7a50tc          | sg324-1          | 324                  | 210                 | 32600             | 65200             | 75         | 0          | 120  | 0                      | 0                    |                |        |
| xc7a75tc          | sg324-1          | 324                  | 210                 | 47200             | 94400             | 105        | 0          | 180  | 0                      | 0                    |                |        |
| xc7a100t          | tcsg324-1        | 324                  | 210                 | 63400             | 126800            | 135        | 0          | 240  | 0                      | 0                    |                |        |
|                   |                  |                      |                     |                   |                   |            |            |      |                        |                      |                |        |
| <                 |                  |                      | _                   |                   |                   |            |            |      |                        |                      |                | >      |
| ?                 |                  |                      |                     |                   |                   |            |            |      |                        | ОК                   | Can            | .cel   |

 To install the NEXSYS 4 DDR boardfile <u>click here!</u>

### **Creating Project**

| Parts   Boards                       |     |         |           |                 |              |                  |
|--------------------------------------|-----|---------|-----------|-----------------|--------------|------------------|
| Reset All Finters Vendor: All  Vame: | All |         |           | ~               | Board Rev:   | Latest           |
|                                      |     |         |           |                 |              |                  |
| Search: Q. V<br>Display Name         |     | Preview | Status    | Vendor          | File Version | Part             |
| Nexys4                               |     |         | Installed | digilentinc.com | 1.1          | xc7a100tcsg324-1 |
| Nexys4 DDR                           |     |         | Installed | digilentinc.com | 1.1          | xc7a100tcsg324-1 |
| Nexys Video                          |     |         | Installed | digilentinc.com | 1.2          | xc7a200tsbg484-1 |
| Sword                                |     |         | Installed | digilentinc.com | 1.0          | xc7k325tffg900-2 |
| USB104 A7                            |     |         | Installed | digilenting com | 12           | vc7a100tcsq324-1 |

# Vivado Part

- Fidex IDE generates **instruction memory** according to your assembly code.
- Picoblaze projects are implemented by combining generated instruction memory and picoblaze design file.
- You can write a **top** entity that combine **BRAM0** (inst memory) and **KCPSM6** (picoblaze) files.

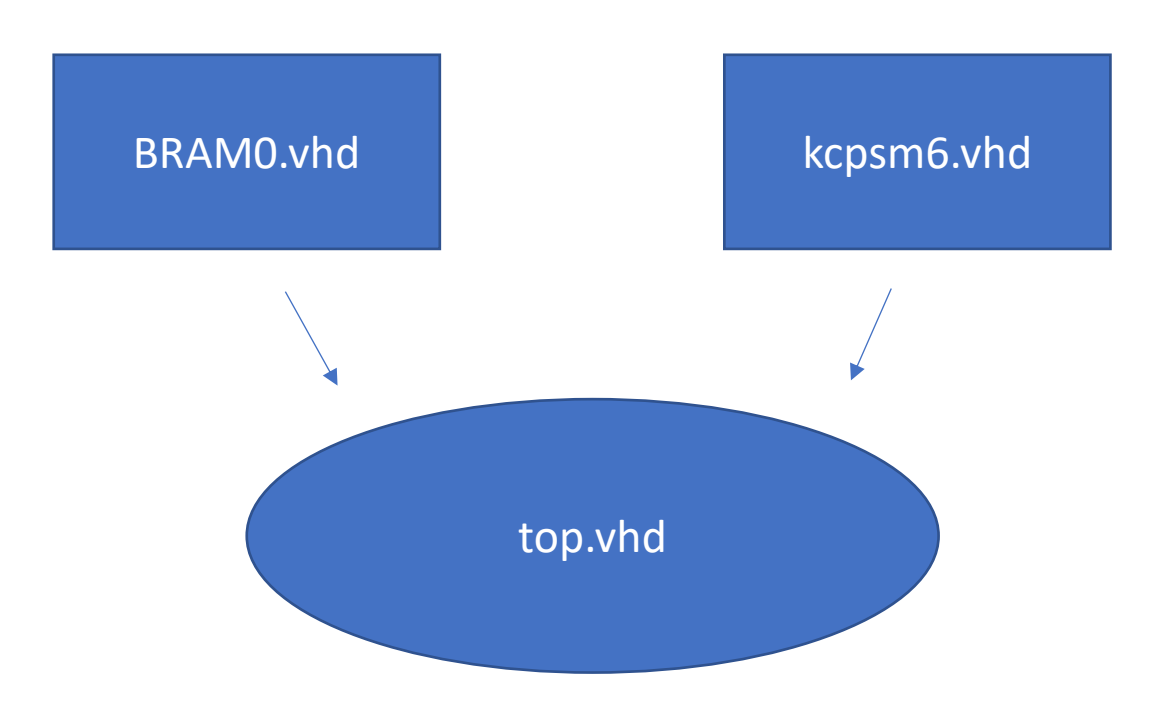

• Include the generated **BRAM0.vhd**, **kcpsm6.vhd** and **top.vhd** as Design Sources.

| À Add Sources    |                                                                                                    | ×      |
|------------------|----------------------------------------------------------------------------------------------------|--------|
| ML Editions      | Add Sources This guides you through the process of adding and creating sources for your project Add or greate constraints Add or create design sources Add or create gimulation sources |        |
| <b>£</b> XILINX. |                                                                                                    |        |
| ?                | < <u>B</u> ack <u>N</u> ext > <u>F</u> inish                                                                                                    | Cancel |

🝌 Add Sources

#### Add or Create Design Sources

Specify HDL, netlist, Block Design, and IP files, or directories containing those file types to add to your project. Create a new source file on disk and add it to your project.

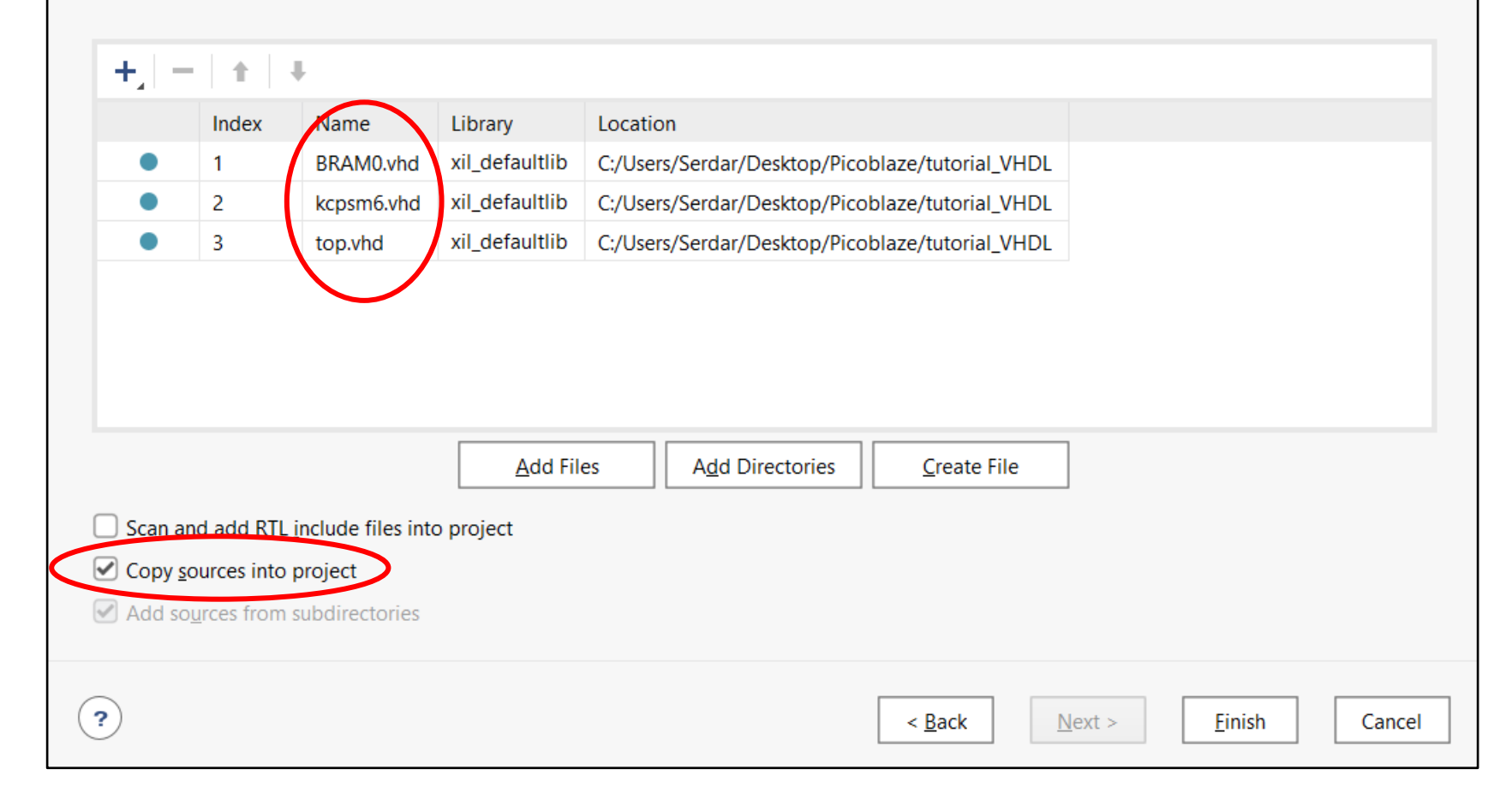

 $\times$ 

ß

# **Vivado Part**

- After adding **Design Files** you can see the hierarchy between these files.
- To see your design works as expected you need to write a testbench file and add it as a Simulation Source File.

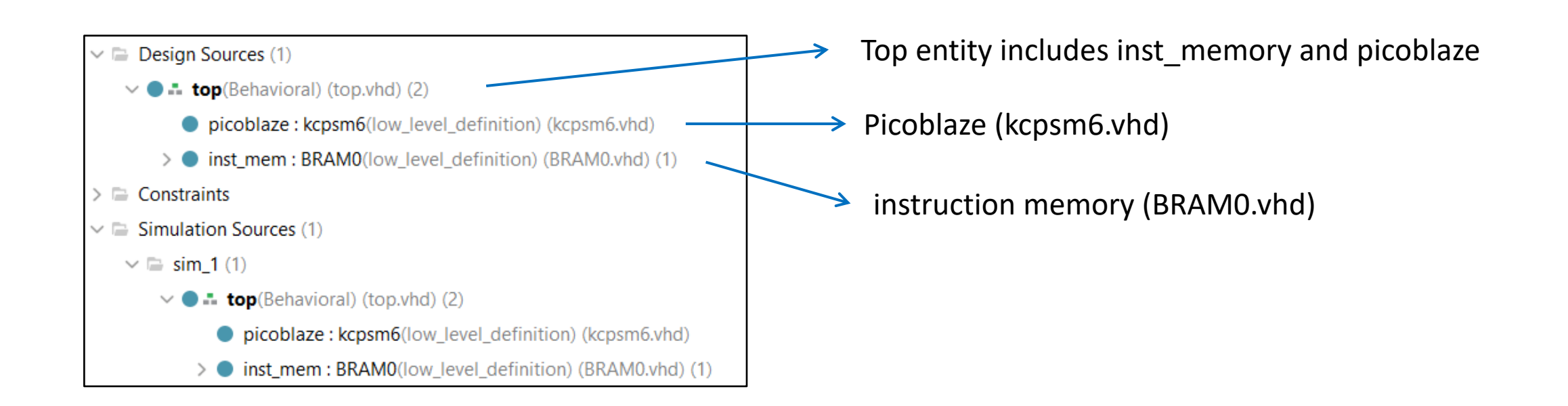

• Include the **top\_tb.vhd** as a **Simulation Source**.

| À Add Sources     |                                                                                                    | ×      |
|-------------------|----------------------------------------------------------------------------------------------------|--------|
| <b>NLEditions</b> | Add Sources This guides you through the process of adding and creating sources for your project Add or greate constraints Add or create design sources Add or create gimulation sources |        |
| <b>£</b> XILINX.  |                                                                                                    |        |
| ?                 | < <u>B</u> ack <u>N</u> ext > <u>F</u> inish                                                                                                    | Cancel |

| 🝌 Add Sources                                                                                                    | ×    |
|----------------------------------------------------------------------------------------------------|------|
| Add or Create Simulation Sources<br>Specify simulation specific HDL files, or directories containing HDL files, to add to your project. Create a new source file on disk and add it to<br>your project. | A    |
| Specify simulation set: 🖙 sim_1 🗸                                                                                                    |      |
| $ +_{\lambda}  =  + + $                                                                                                    |      |
| Index Name Library Location                                                                                                    |      |
| top_tb.vhd_xil_defaultlib C:/Users/Serdar/Desktop/Picoblaze/tutorial_VHDL                                                                                                    |      |
| Add Files Add Directories Create File                                                                                                    |      |
| Scan and add RTL include files into project                                                                                                    |      |
| Copy sources into project                                                                                                    |      |
| Add sources from subdirectories                                                                                                    |      |
| Include all design sources for simulation                                                                                                    |      |
| < Back                                                                                                    | ncel |

## **Vivado Part**

• Hierarchy between these entities (files):

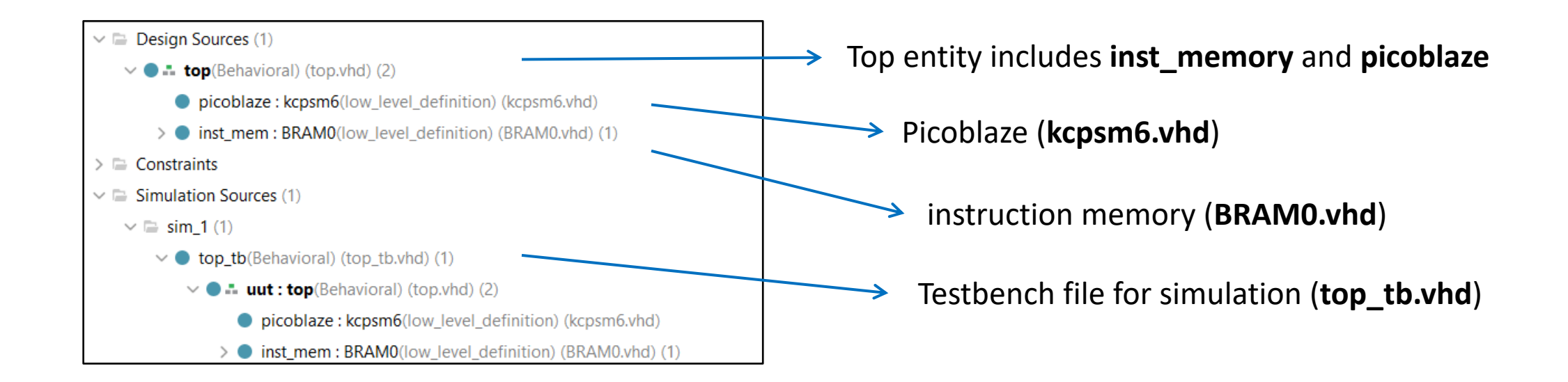

# Vivado Part

 If the top\_tb.vhd testbench is not seen as top entity (bald) "right click->Set as Top" this entity.

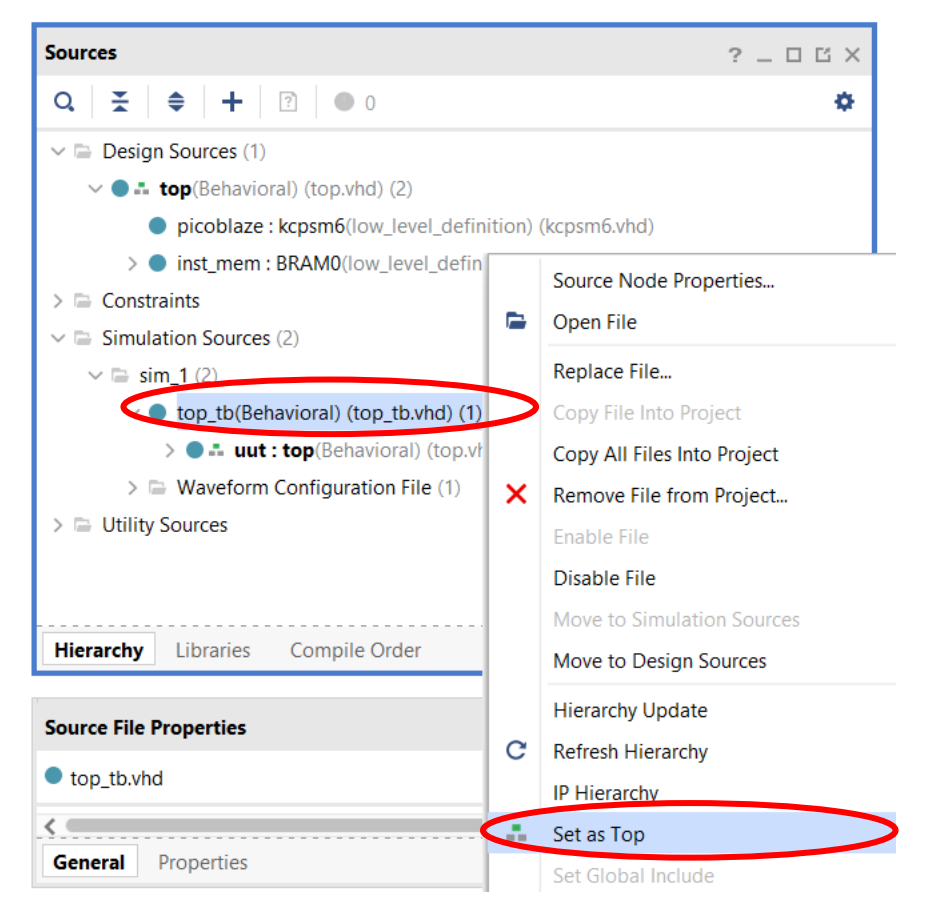

 After adding the design files and top\_tb.vhd simulation file you can make a simulation for your design.

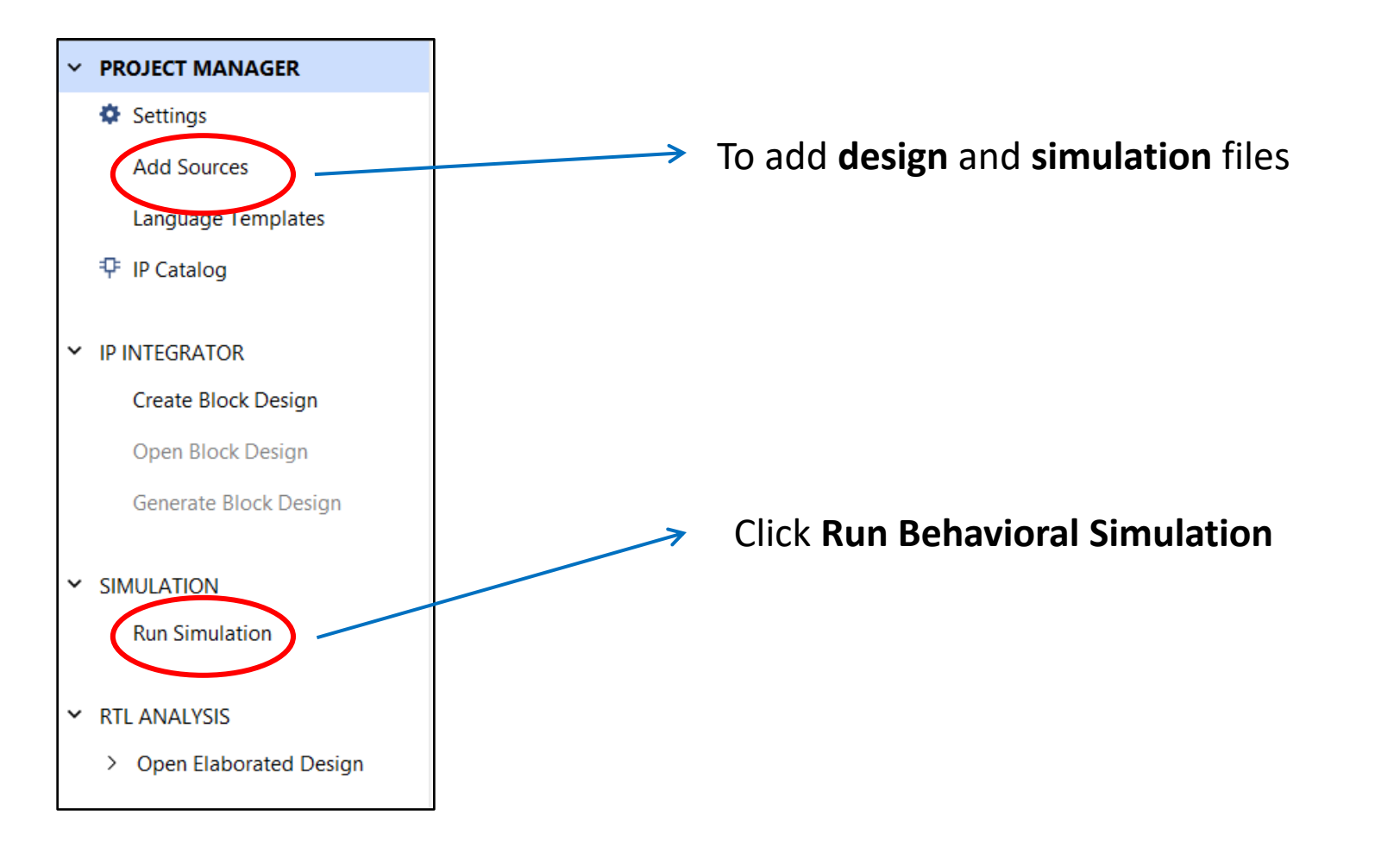

• After running behavioral simulation you can see the waveform of the ports and signals of the picoblaze.

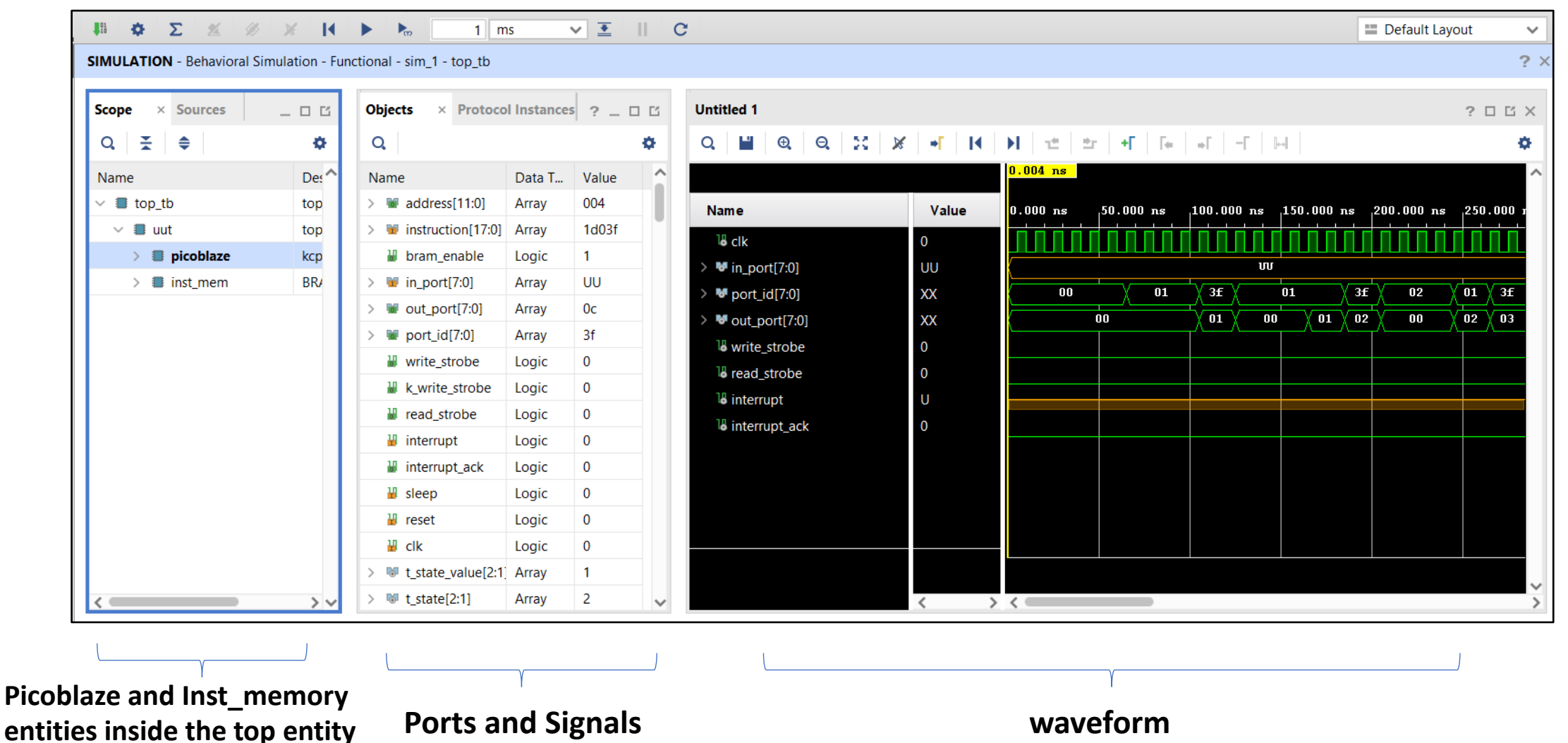

gstl.itu.edu.tr

| Advance t<br>for 1 us m                             | he sim<br>ore         | nulation(wav                                                                                                    | eform                                                       | )                                       |         | Restart the Si                                                                                                    | nulation                     |                                         |                      |
|-----------------------------------------------------|-----------------------|----------------------------------------------------------------------------------------------------|-------------------------------------------------------------|-----------------------------------------|---------|----------------------------------------------------------------------------------------------------|------------------------------|-----------------------------------------|----------------------|
| ₩ <b>¢ Σ %</b> Ø                                    | * 14                  |                                                                                                    | s                                                           |                                         |         |                                                                                                    |                              |                                         | 🔲 Default Layout 🛛 🗸 |
| SIMULATION - Behavioral Sin Scope × Sources Q X ★ 4 | nulation - Fur<br>_ C | Objects × Protoco                                                                                                    | ol Instances                                                | ? _ 🗆                                   | c:<br>¢ | Untitled 1<br>Q 📓 🕀 Q 🔀                                                                                                    | × • 14                       | ▶ <b>1</b> ± ± + F   Fe   + F   - F   ⊨ | ? □ Ľ ×<br>¢         |
| Name<br>✓ ➡ ■ top_tb                                | De: ^                 | Name > W address[11:0]                                                                                                    | Data T<br>Array                                             | Value<br>006                            | î       | News                                                                                                    | Value                        | 0.004 ns                                | <b>^</b>             |
| ✓ ⇔ ■ uut > ⇒ ■ picoblaze                           | top<br>kcp            | > W instruction[17:0]                                                                                                    | Array<br>Logic                                              | 22006<br>0                              |         |                                                                                                    | 0                            |                                         |                      |
| > 🔳 inst_mem                                        | BR/                   | <ul> <li>&gt; in_port[7:0]</li> <li>&gt; out_port[7:0]</li> <li>&gt; port_id[7:0]</li> <li>&gt; write_strobe</li> <li>&gt; k_write_strobe</li> <li>&gt; read_strobe</li> <li>&gt; interrupt</li> <li>&gt; interrupt_ack</li> </ul> | Array<br>Array<br>Logic<br>Logic<br>Logic<br>Logic<br>Logic | UU<br>00<br>3f<br>0<br>0<br>0<br>0<br>0 |         | <ul> <li>&gt; Import[n]</li> <li>&gt; port_id[7:0]</li> <li>&gt; model out_port[7:0]</li> <li>&gt; model out_port[7:0]</li> <li>&gt; model</li></ul> | xx<br>xx<br>0<br>0<br>U<br>0 |                                         | 02 01 3f<br>00 02 03 |
| <                                                   | >~                    | <pre>     sleep     reset     clk     work     t_state_value[2:1] </pre>                                                                                                    | Logic<br>Logic<br>Logic<br>Array<br>Array                   | 0<br>0<br>1<br>2<br>2                   | *       |                                                                                                    | < >>                         |                                         |                      |

- Values of registers, buses, ports, ram etc. can be found from the scope and objects section
- Drag these objects to the waveform and restart the simulation.

| Scop × Sources _ 🗆 🖸 | Objects × Protocol Insta | inces ?  |                 | Untitled 1*                      |                   |                                                                                                    | ? 🗆 🖒 🗙     |
|----------------------|--------------------------|----------|-----------------|----------------------------------|-------------------|----------------------------------------------------------------------------------------------------|-------------|
| Q ≚ ♦ 🌣              | Q                        |          | ٥               | Q 📕 🖲 Q 💥 🗶                      | • <b>F</b>   •    | ▶ 1 12 2r + F Fe of Fe Ist                                                                                  | ٥           |
| Name ^               | Name                     | Data T \ | /alue           |                                  |                   | 2,000.                                                                                                    | 000 ns      |
| ✓ ■ top_tb           | > 😻 sim_spm01[7:0]       | Array (  | 01              | Name                             | Value             | 1,800.000 ns 1,900.000 ns                                                                                   | 2,          |
| ∨ 🔳 uut              | > 😻 sim_spm02[7:0]       | Array 0  | )2              |                                  | 0                 |                                                                                                    |             |
| > 🔳 picoblaze        | > 😻 sim_spm03[7:0]       | Array 0  | )3              | M in port[7:0]                   |                   |                                                                                                    |             |
| > 🔳 inst_mem         | > 😻 sim_spm04[7:0]       | Array 0  | )4              | > •• III_port[7:0]               | 10                | $\sqrt{15}$ $\sqrt{01}$ $\sqrt{3f}$ $\sqrt{16}$ $\sqrt{01}$ $\sqrt{3f}$ $\sqrt{17}$ $\sqrt{01}$ $\sqrt{3f}$ | 18          |
|                      | > 😻 sim_spm05[7:0]       | Array (  | )5              | > V port_id[7:0]                 | 00                |                                                                                                    |             |
|                      | > 😻 sim_spm06[7:0]       | Array (  | )6              | <sup>1</sup> write stroke        | 00                |                                                                                                    |             |
|                      | > 😻 sim_spm07[7:0]       | Array (  | )7              | <sup>10</sup> write_strobe       | 0                 |                                                                                                    |             |
|                      | > 😻 sim_spm08[7:0]       | Array (  | )8              | le read_strobe                   | 0                 |                                                                                                    |             |
|                      | > 😻 sim_spm09[7:0]       | Array (  | )9              |                                  | 01                |                                                                                                    |             |
|                      | > 😻 sim_spm0A[7:0]       | Array 0  | )a              | <pre>&gt; • sim_spm02[7:0]</pre> | 02                |                                                                                                    |             |
|                      | > 😻 sim_spm0B[7:0]       | Array (  | )b              | > • sim_spm03[7:0]               | 03                |                                                                                                    |             |
|                      | > 😻 sim_spm0C[7:0]       | Array 0  | )c              | > 🐨 sim_spm04[/:0]               | 04                |                                                                                                    |             |
|                      | > 😻 sim_spm0D[7:0]       | Array 0  | )d              | > 👦 sim_spm05[7:0]               | 05                |                                                                                                    |             |
|                      | > 😻 sim_spm0E[7:0]       | Array (  | )e              | > 🐨 sim_spm06[7:0]               | 06                |                                                                                                    |             |
|                      | > 😻 sim_spm0F[7:0]       | Array 0  | )f              | > 👦 sim_spm07[7:0]               | 07                |                                                                                                    |             |
|                      | > 😻 sim_spm10[7:0]       | Array 1  | 10              | > 👦 sim_spm08[7:0]               | 80                |                                                                                                    |             |
|                      | > 😻 sim_spm11[7:0]       | Array 1  | 1               | → W sim_spm09[7:0]               | -09               |                                                                                                    |             |
|                      | > 😻 sim_spm12[7:0]       | Array 1  | 12              |                                  |                   |                                                                                                    | ~           |
| <                    | <                        |          | <b>&gt;</b> > ~ |                                  | $\langle \rangle$ |                                                                                                    | <b>&gt;</b> |

#### **Spad Memory Values**

#### Spad Memory Values in the time diagram

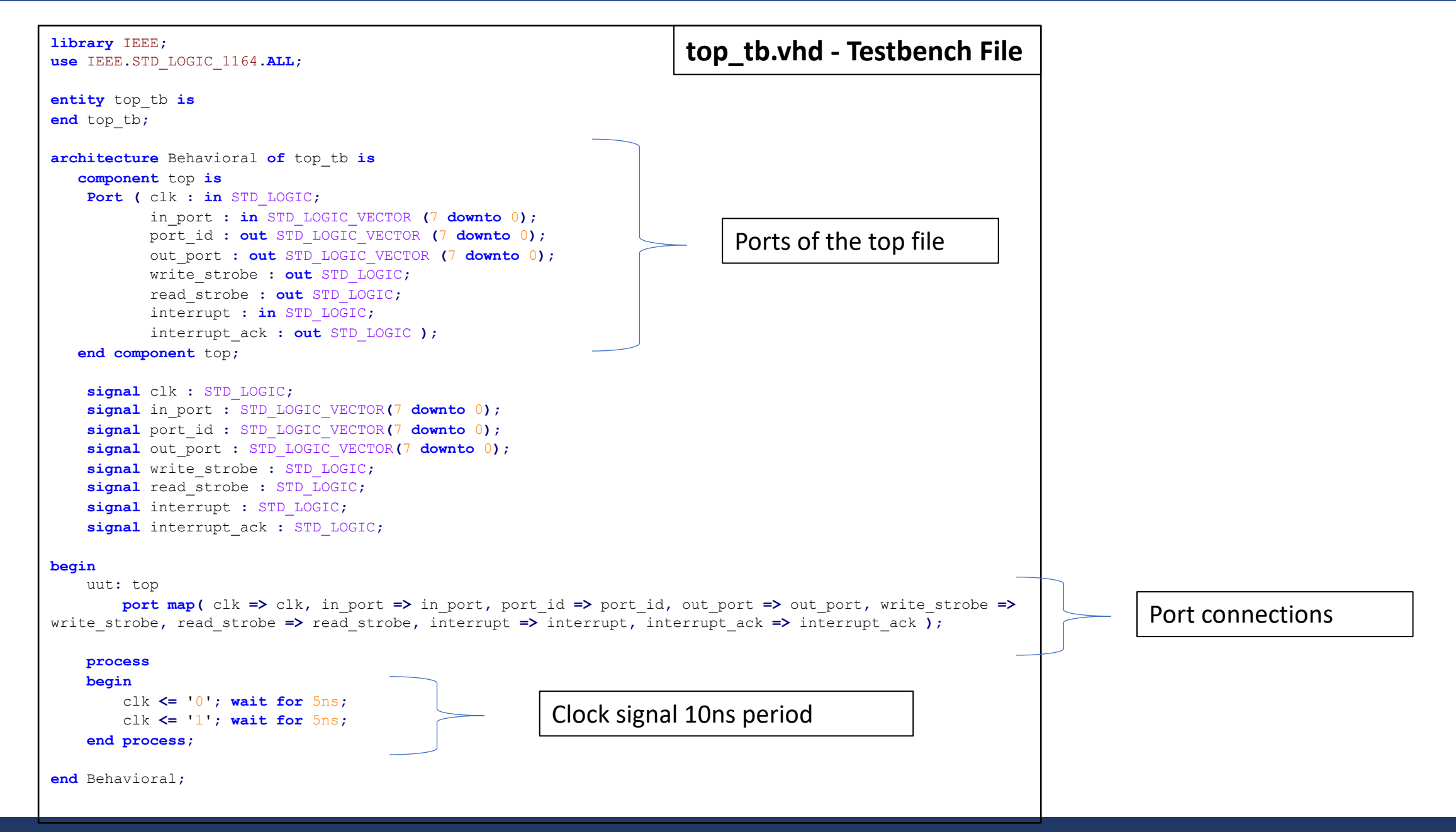

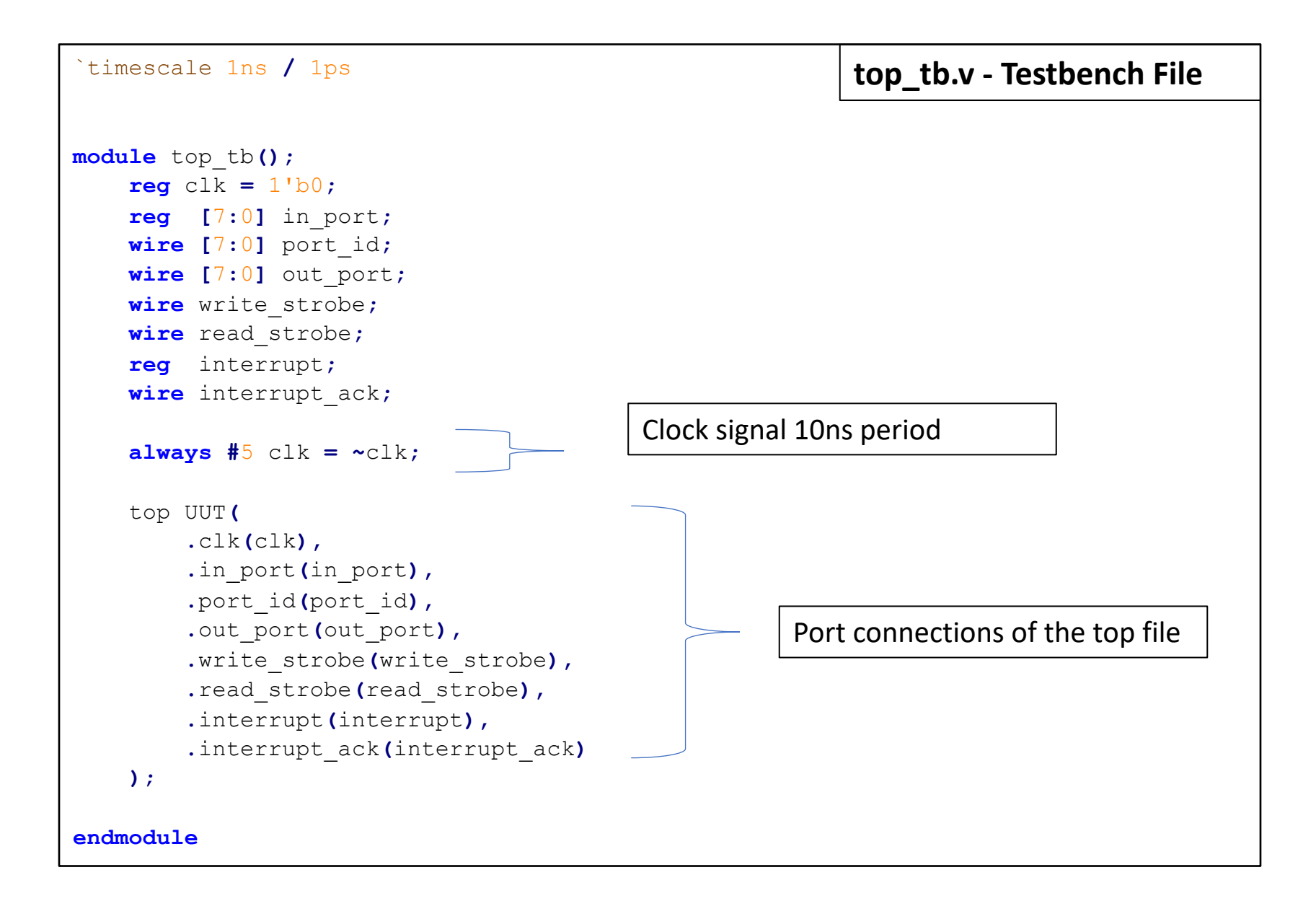

## Implementation of the Picoblaze in an FPGA

- 1) Create a new project in Vivado.
- 2) Take **kcpsm6.vhd** and **BRAM0.vhd** (generated from Fidex IDE) design files and add them as design sources.
- 3) Take **top.vhd** file that provided for you or write a new one and add it as a **Design Source**.
- 4) Take **top\_tb.vhd** or **top\_tb.v** file that provided for you or write a new one and add it as a **Simulation Source**.
- 5) Run Behavioral Simulation and check the objects and waveform to see your algorithm works properly.

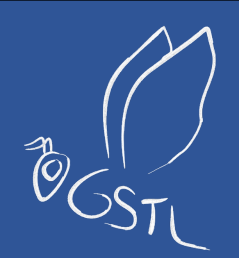

# Vivado Block Design

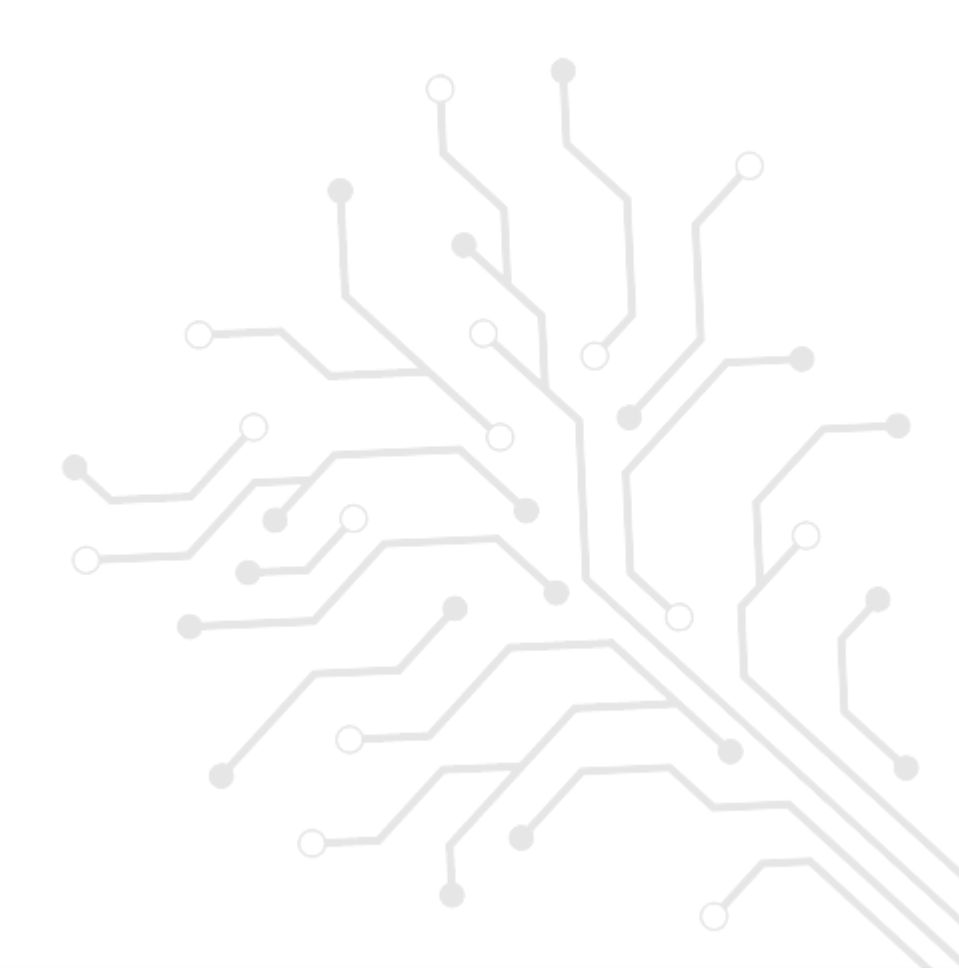

# Vivado Block Design

- Any blocks (entities) can be included into a project alongside with the **Picoblaze**.
- You can add predefined IP Blocks in Vivado (like Block RAM).
- You can also add your own designed entities.
- An Example:

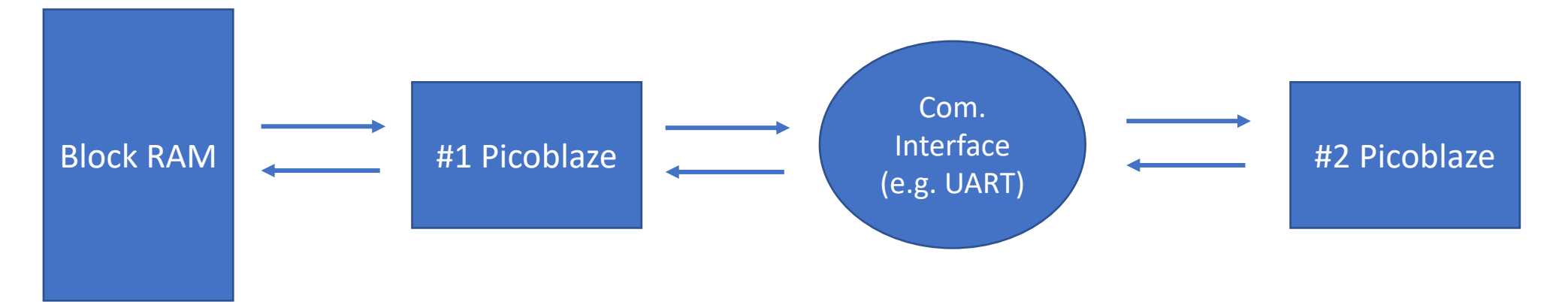

# Vivado Block Design

- Create a project and add BRAM0.vhd, kcpsm6.vhd and top.vhd files into this project as Design Sources.
- Then click "Create Block Design".

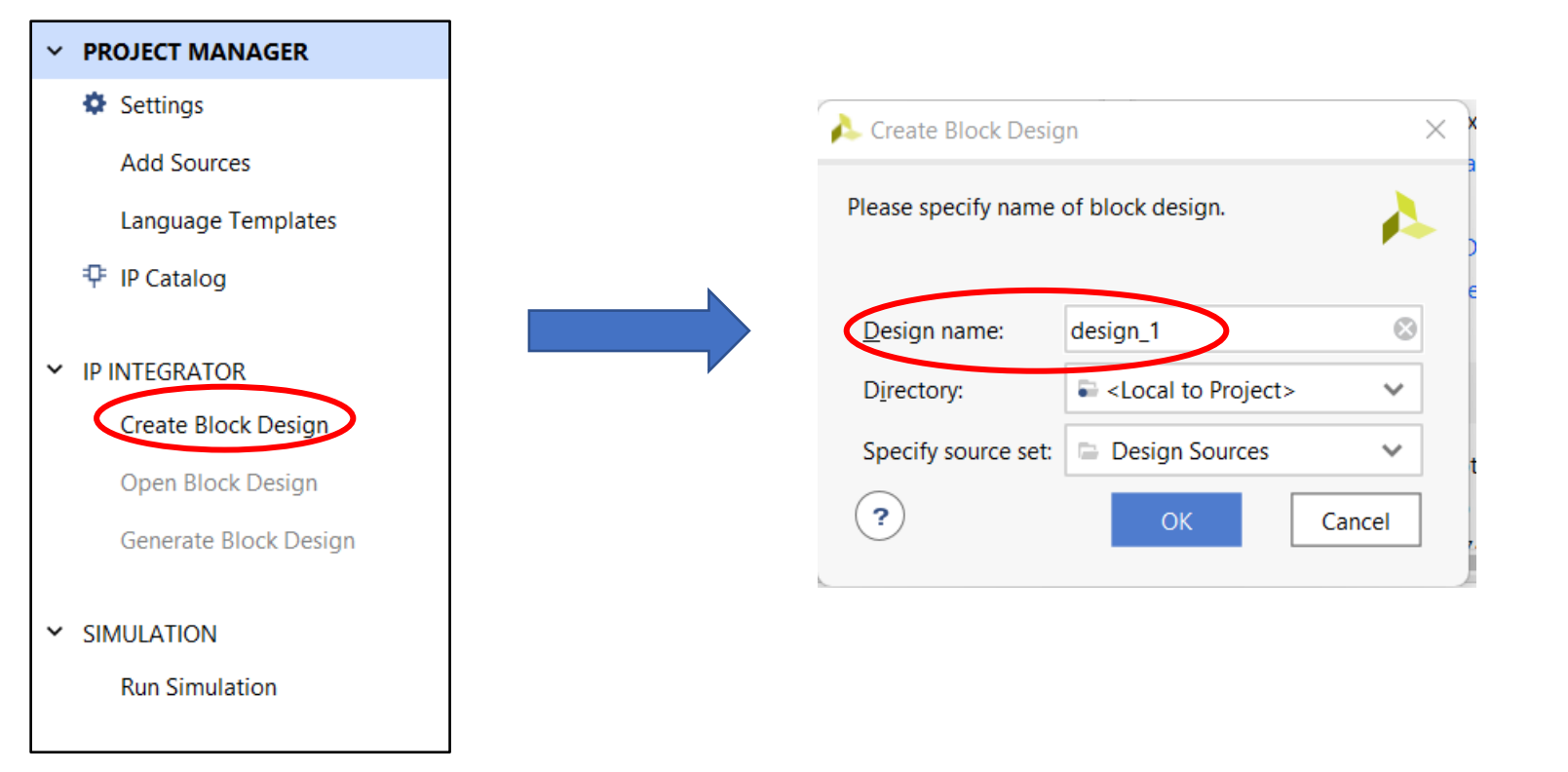

• Let the design name as **top**.

• Drag **top.vhd** file into the **Diagram** window.

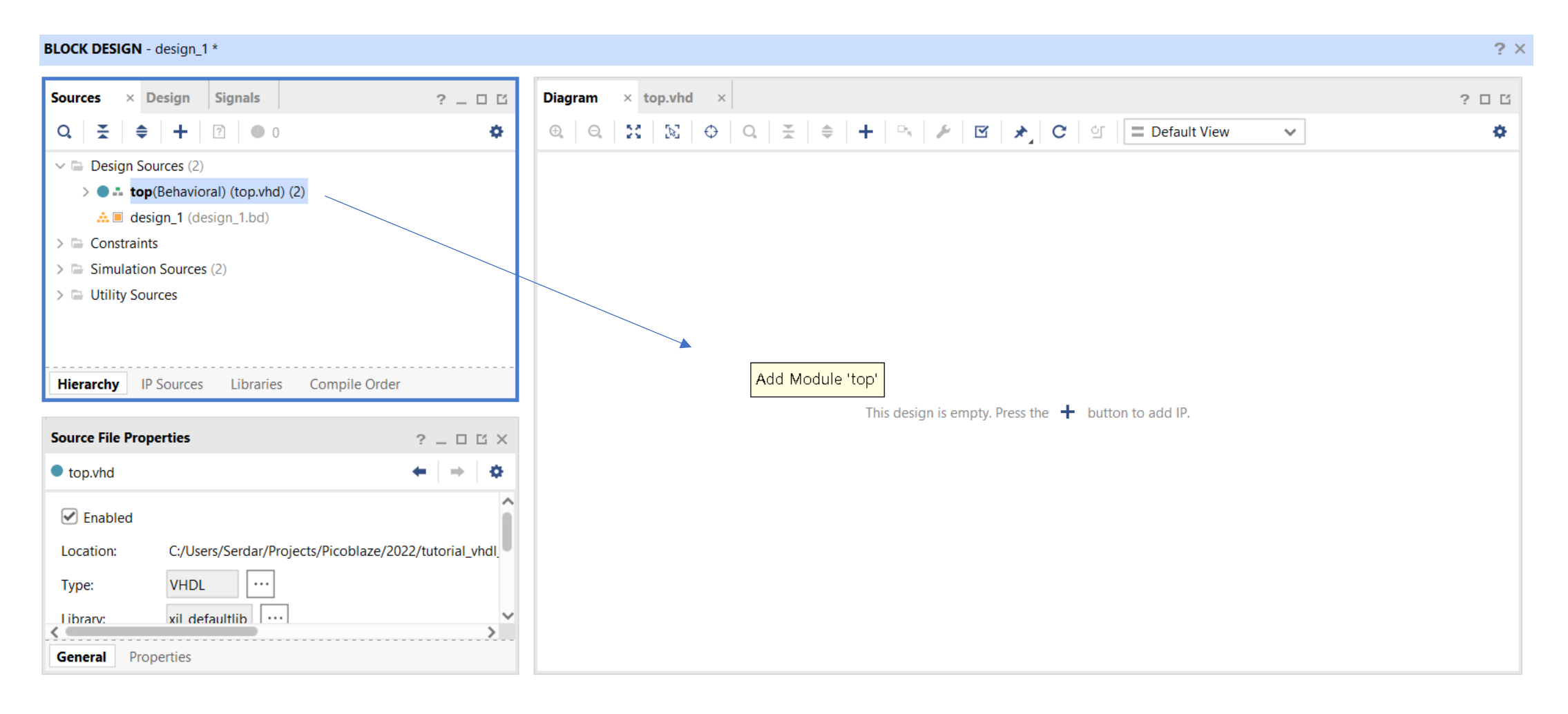

#### BLOCK DESIGN - design\_1 \*

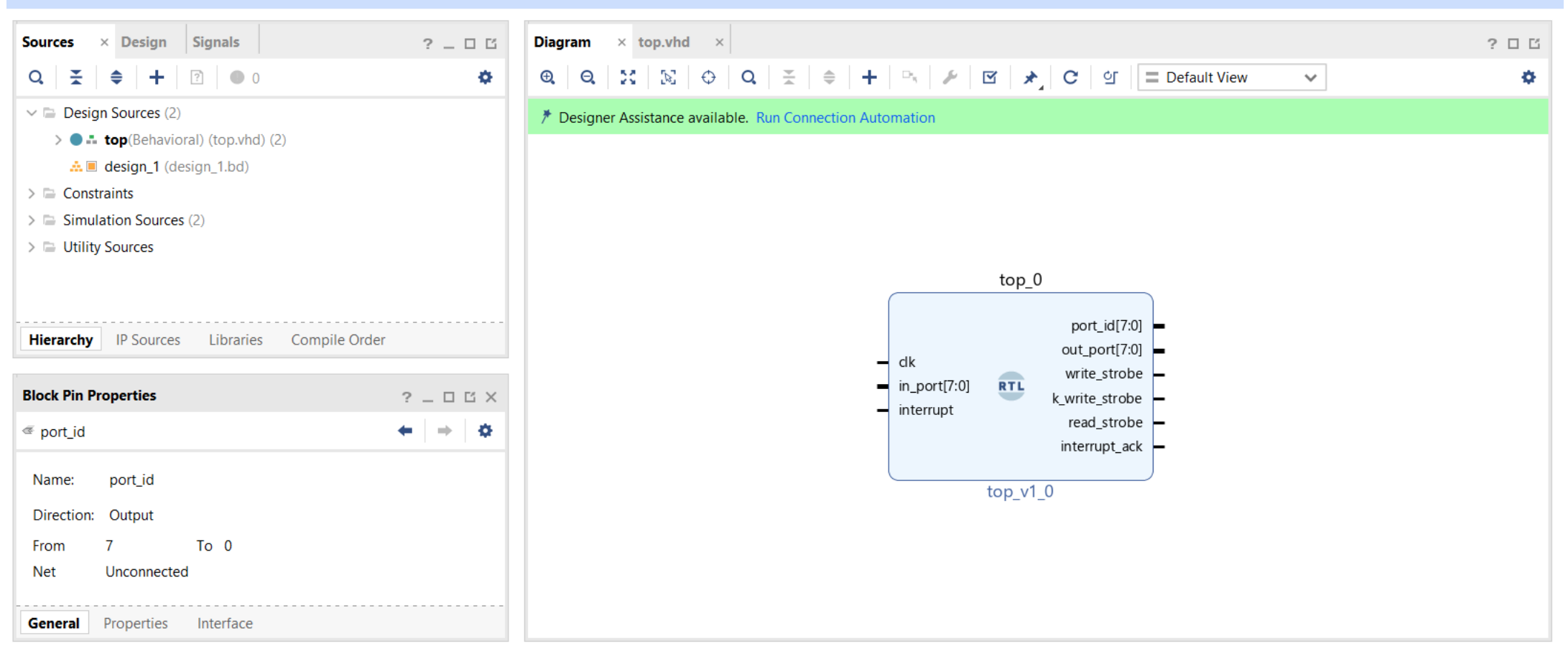

? ×

• To create the ports "right click->make external"

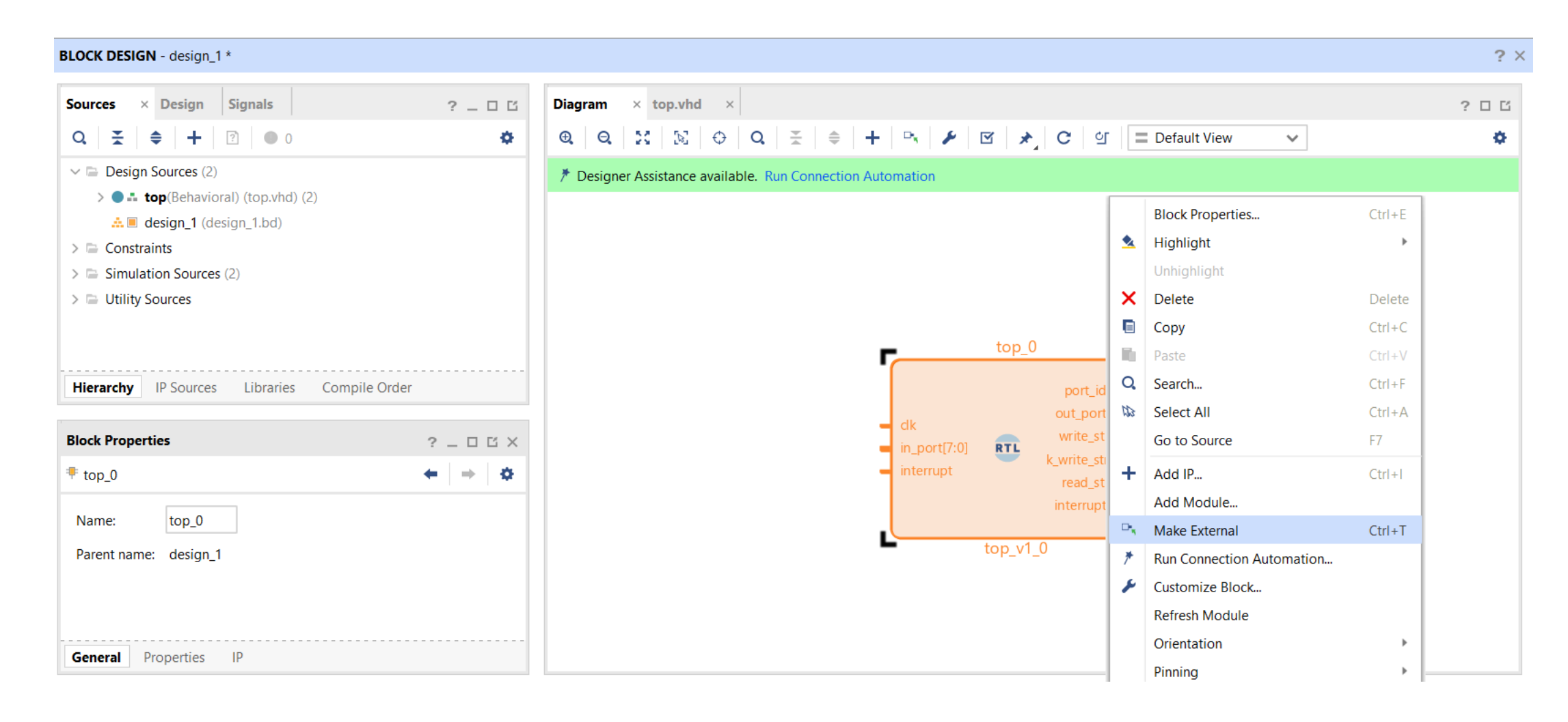

• You can change the names of the ports.

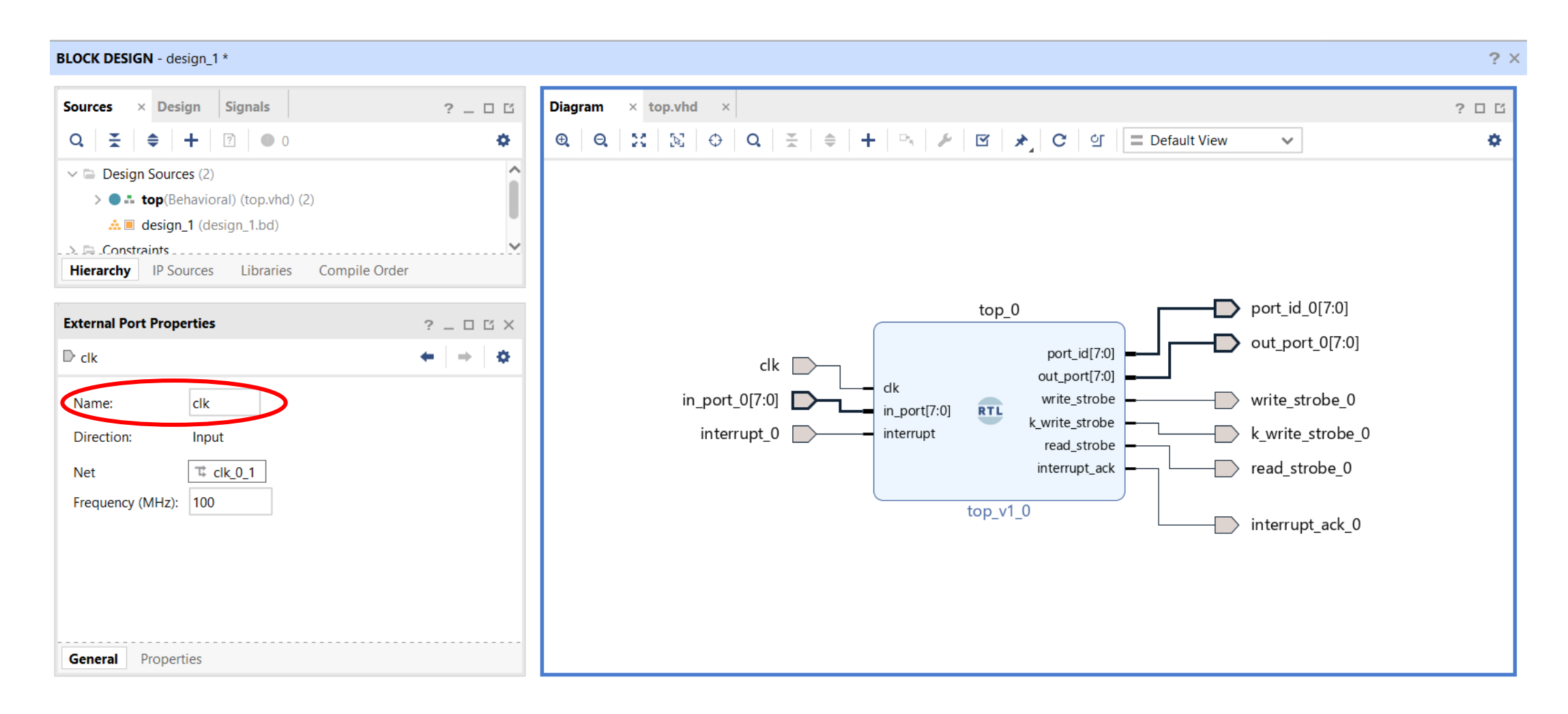

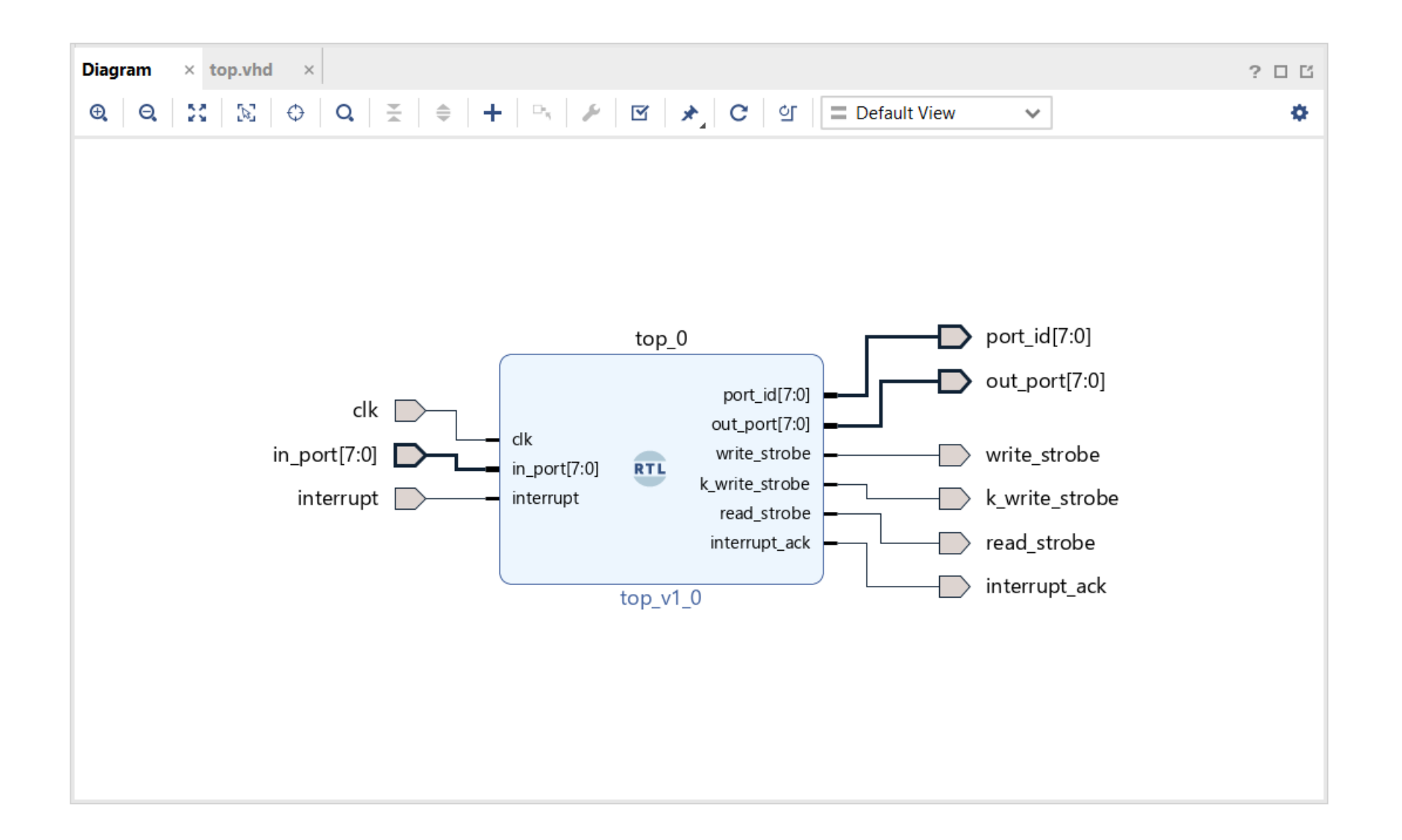

### **Including a Block RAM**

- Click IP Catalog
- Type Block Memory Generator

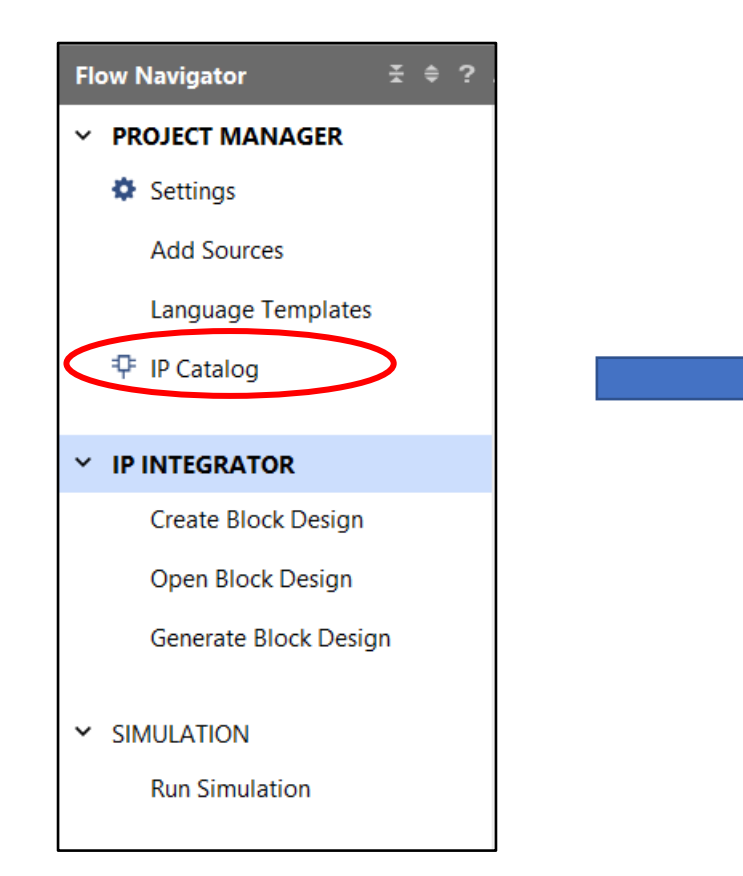

| Diagram ×    | top.vhd $\times$ IP Catalog $\times$                                         |                                                      |                                                  |                             |                                                                              | ? 🗆 🖸               |
|--------------|------------------------------------------------------------------------------|------------------------------------------------------|--------------------------------------------------|-----------------------------|------------------------------------------------------------------------------|---------------------|
| Cores   Inte | rfaces                                                                       |                                                      |                                                  |                             |                                                                              |                     |
| Q X          | ŧ 🗚 •€, ⊁   ₽   @   0                                                        | Ð                                                    |                                                  |                             |                                                                              | •                   |
| earch: 🔍 blo | ock memory generator                                                         | (2 matches)                                          |                                                  |                             |                                                                              |                     |
| Name         |                                                                              | ^1 AXI4                                              | Status                                           | License                     | VLNV                                                                         |                     |
| Vivado       | Repository                                                                   |                                                      |                                                  |                             |                                                                              |                     |
| 🗸 🖻 Basio    | Elements                                                                     |                                                      |                                                  |                             |                                                                              |                     |
| ~ 🖻 M        | lemory Elements                                                              |                                                      |                                                  |                             |                                                                              |                     |
|              | Block Memory Generator                                                       | AXI4                                                 | Production                                       | Included                    | xilinx.com:ip:blk_mem_gen:8.4                                                |                     |
| 🗸 🖻 Mem      | nories & Storage Elements                                                    |                                                      |                                                  |                             |                                                                              |                     |
| ~ 🖻 R        | AMs & ROMs & BRAM                                                            |                                                      |                                                  |                             |                                                                              |                     |
|              | Block Memory Generator                                                       | AXI4                                                 | Production                                       | Included                    | xilinx.com:ip:blk_mem_gen:8.4                                                |                     |
|              |                                                                              |                                                      |                                                  |                             |                                                                              |                     |
|              |                                                                              |                                                      |                                                  |                             |                                                                              |                     |
| Details      |                                                                              |                                                      |                                                  |                             |                                                                              |                     |
| Name:        | Block Memory Generator                                                       |                                                      |                                                  |                             |                                                                              |                     |
| Version:     | 8.4 (Rev. 4)                                                                 |                                                      |                                                  |                             |                                                                              |                     |
| Interfaces:  | AXI4                                                                         |                                                      |                                                  |                             |                                                                              |                     |
| Description: | The Xilinx LogiCORE IP Block Memory<br>a direct drop-in replacement. It show | / Generator replaces the<br>Id be used in all new Xi | e Dual Port Block Mer<br>ilinx designs. The core | mory and Sir<br>supports R/ | ngle Port Block Memory LogiCOREs, bu<br>AM and ROM functions over a wide rar | it is not<br>ige of |

#### Add IP to Block Design

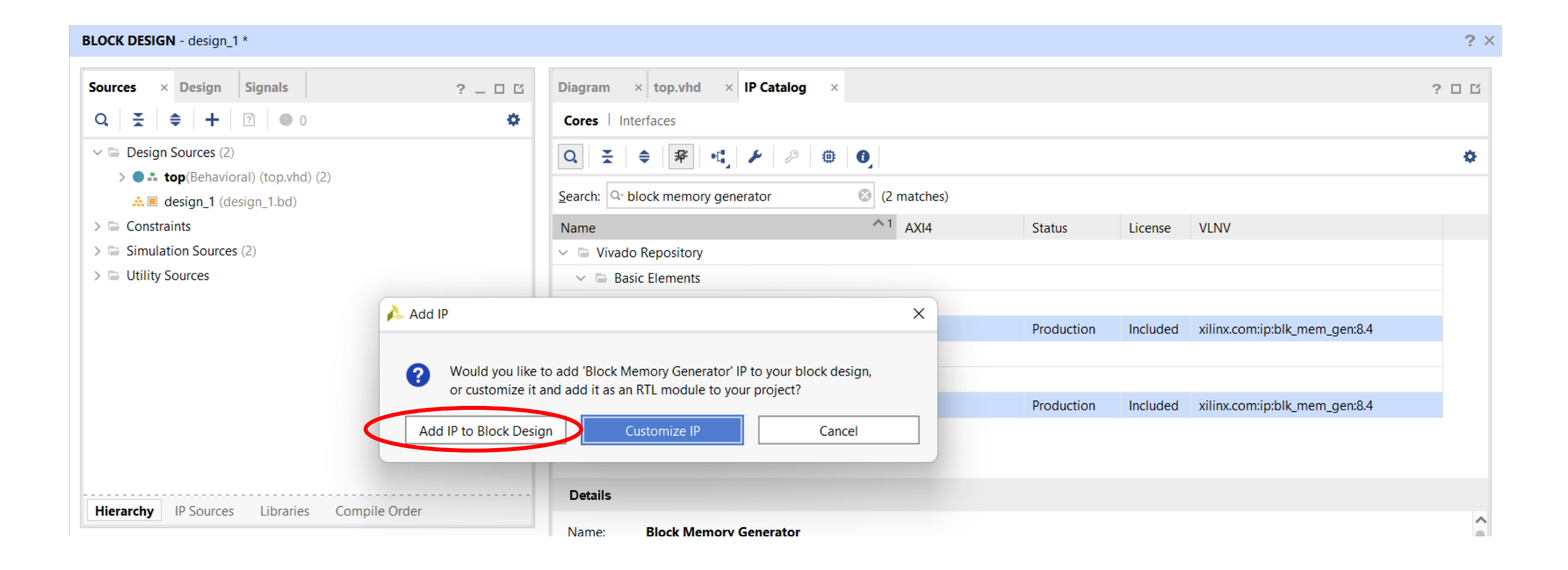

• Double click to **customize** Block RAM

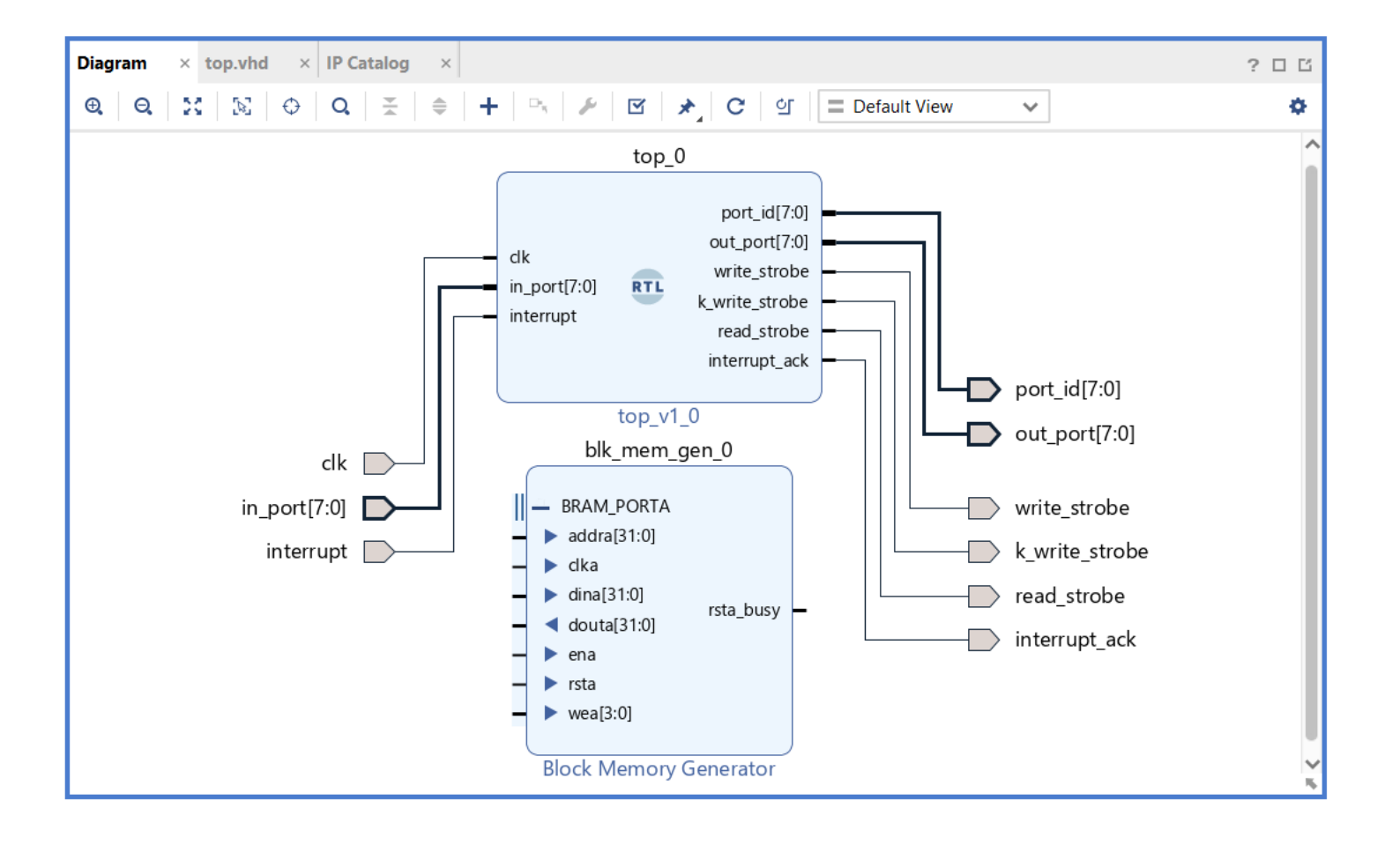

#### • Change the default specifications:

| Re-customiz | ze IP               |                                                                                                    |
|-------------|---------------------|----------------------------------------------------------------------------------------------------|
| Block Mem   | ory Generator (8.4) |                                                                                                    |
| Documentat  | tion 🕒 IP Location  |                                                                                                    |
| IP Symbol   | Power Estimation    | Component Name blk_mem_gen_0                                                                                 |
| Show disa   | abled ports         | Basic Port A Options Other Options Summary                                                                   |
|             |                     | Mode Stand Alone 🗸 🗆 Generate address interface with 32 bits                                                 |
|             |                     | Memory Type Single Port RAM                                                                                  |
|             |                     | ECC Options                                                                                                  |
|             |                     | ECC Type No ECC 🗸                                                                                            |
|             |                     | Error Injection Pins Single Bit Error Injection V                                                            |
|             |                     | Write Enable                                                                                                 |
| III III     |                     | Byte Write Enable                                                                                            |
|             | BRAM_PORTA          | Byte Size (bits) 9                                                                                           |
|             |                     | Algorithm Options                                                                                            |
|             |                     | Defines the algorithm used to concatenate the block RAM primitives.<br>Refer datasheet for more information. |
|             |                     | Algorithm Minimum Area 🗸                                                                                     |
|             |                     | Primitive 8kx2 V                                                                                             |

#### 🝌 Re-customize IP

#### Block Memory Generator (8.4)

🚯 Documentation 🛛 🗁 IP Location

| IP Symbol Power Estimation                                             | Component Name blk_mem_gen_0                                                                                                    |            |
|------------------------------------------------------------------------|----------------------------------------------------------------------------------------------------|------------|
| Snow disabled ports                                                    | Basic       Port A Options       Other Options       Summary         Memory Size (in words)       (Picoblaze is an 8-bit bus.         Write Width       Range: 1 to 4608 (bits)         Read Width       Range: 2 to 1048576         Read Depth       256         Operating Mode       Write First         Enable Port Type       Use ENA Pin | oit<br>ons |
|                                                                        | Port A Optional Output Registers                                                                                                    |            |
| <ul> <li>■ BRAM_PORTA</li> <li>■ addra[7:0]</li> <li>■ clka</li> </ul> | Primitives Output Register   SoftECC Input Register     REGCEA Pin                                                                                                    |            |
|                                                                        | Port A Output Reset Options                                                                                                    |            |
| <ul> <li>douta[7:0]</li> <li>ena</li> <li>wea[0:0]</li> </ul>          | RSTA Pin (set/reset pin)       Output Reset Value (Hex)       0         Reset Memory Latch       Reset Priority       CE (Latch or Register Enable)       V                                                                                                    |            |
|                                                                        | READ Address Change A                                                                                                    |            |
| <                                                                      | Read Address Change A                                                                                                    |            |

 $\times$ 

2

- After customizing Block RAM, make the following connections:
  - port\_id to addra
  - out\_port to dina
  - in\_port to douta
- Create ena and wea ports.

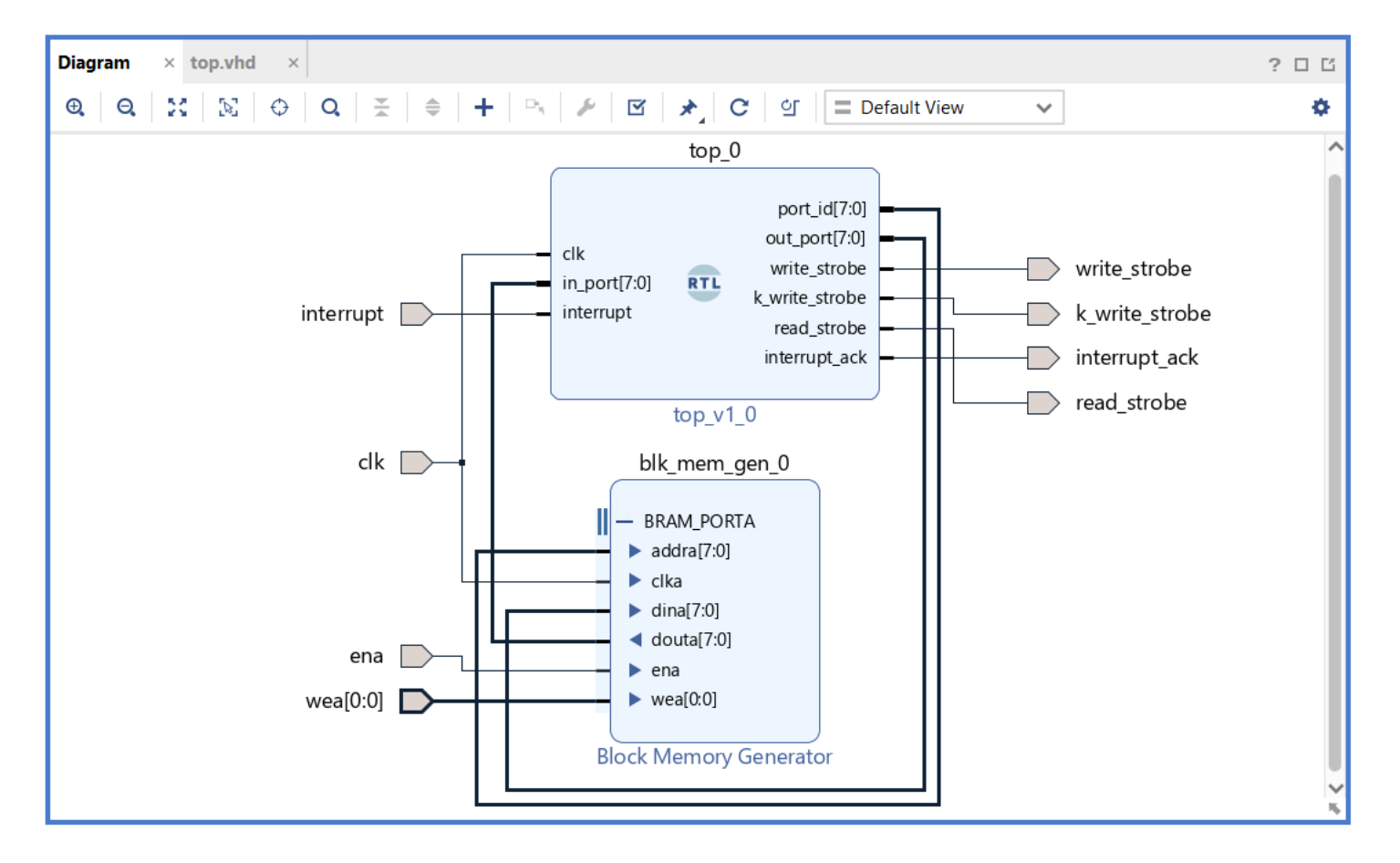

• Right click on design\_1 -> Create HDL Wrapper

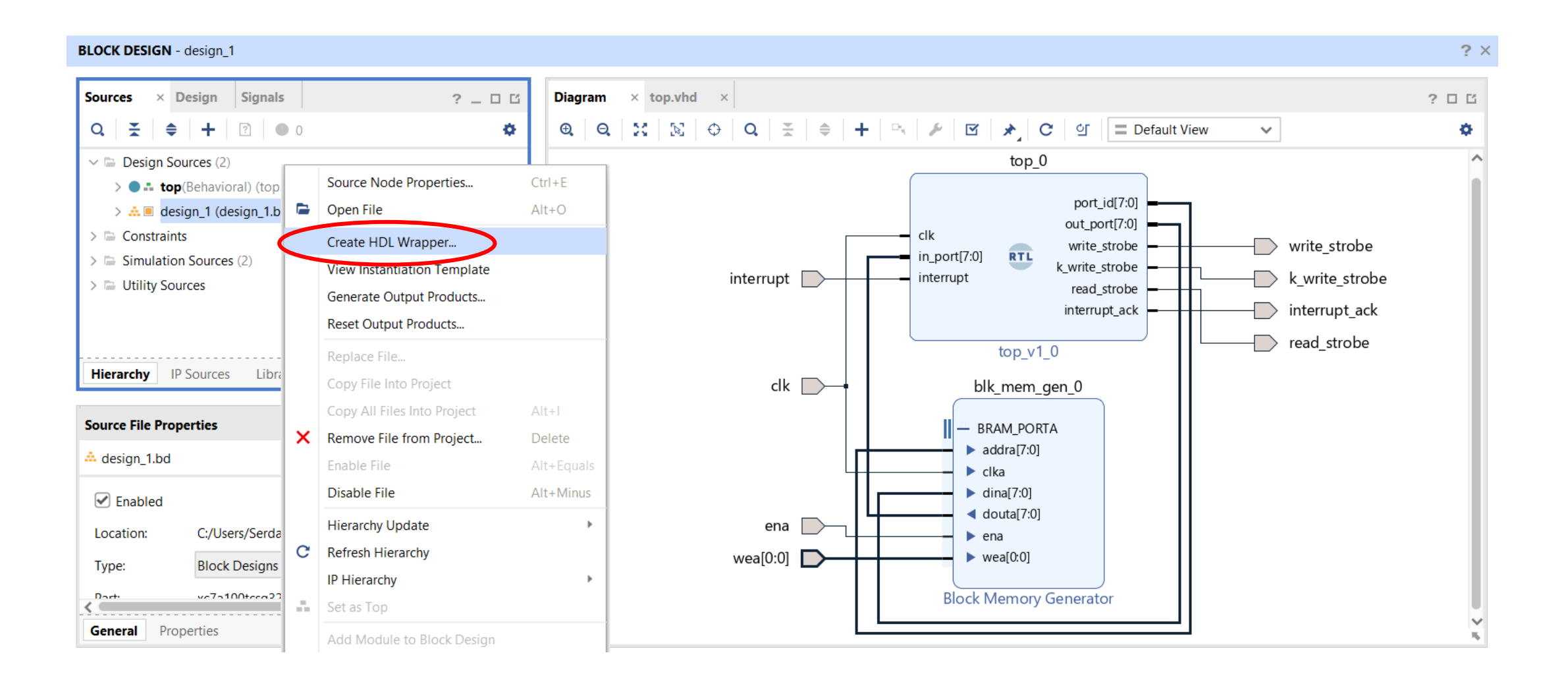

#### gstl.itu.edu.tr

- A top entity called **design\_1\_wrapper** is generated by Vivado.
- **design\_1\_wrapper** combines the **top** (picoblaze + inst memory) and **Block RAM**.

| BLOCK DESIGN - design_1                                                                                                    |                                                                                                    | ? ×  |
|----------------------------------------------------------------------------------------------------|----------------------------------------------------------------------------------------------------|------|
| Sources × Design Signals ? _ 🗆 🖆                                                                                                    | Diagram × design_1_wrapper.vhd × ?                                                                                                    | 06   |
| $\mathbf{Q} \mid \mathbf{X} \mid \mathbf{a} \mid \mathbf{H} \mid \mathbf{C} \mid \mathbf{a} \mid \mathbf{a} \mid \mathbf{A} \mid \mathbf{C} \mid \mathbf{A} \mid \mathbf{A} \mid $ | c:/Users/Serdar/Projects/Picoblaze/2022/tutorial_vhdl_block_design/tutorial_vhdl_block_design.gen/sources_1/bd/design_1/hdl/design_1_wrapper.vhd                                                                           | ×    |
| V Design Sources (2)                                                                                                    | $\mathbf{Q} \mid \blacksquare \mid \bigstar \mid \not \Rightarrow \mid \mathbf{X} \mid \blacksquare \mid \blacksquare \mid \mathbf{X} \mid / / \mid \blacksquare \mid \blacksquare \mid \blacksquare \mid \mathbf{Q} \mid$ | ۵    |
| design_1_wrapper(STRUCTURE) (design_1_wrapper.vhd) (1)                                                                                                    | ۹ 🛆                                                                                                    | ~    |
| ✓ ▲ ■ design_1_i : design_1 (design_1.bd) (1)                                                                                                    | 10 ! library IEEE;                                                                                                    |      |
| ✓ ● design_1(STRUCTURE) (design_1.vhd) (2)                                                                                                    | 11 use IEEE.STD LOGIC 1164.ALL;                                                                                                    |      |
| I blk mem gen 0 : design 1 blk mem gen 0 1 (d                                                                                                    | 12 library UNISIM;                                                                                                    |      |
| The second second secon                                                                                                    | 13 use UNISIM.VCOMPONENTS.ALL;                                                                                                    |      |
| > • I top_0 : design_1_top_0_1 (module Reference wr                                                                                                    | 14 🖯 entity design_1_wrapper is                                                                                                    | - 11 |
| > • top(Behavioral) (top.vhd) (2)                                                                                                    | 15 port (                                                                                                    |      |
| > 🗁 Constraints                                                                                                    | 16 clk : in STD_LOGIC;                                                                                                    | - 11 |
| ✓                                                                                                    | 17 ena : in STD_LOGIC;                                                                                                    |      |
| ✓ ➡ sim 1 (2)                                                                                                    | 19 interrupt ack : out STD LOGIC:                                                                                                    |      |
| v • hlock design th(Pobaviaral) (tutorial block design the                                                                                                    | 20 k write strobe : out STD LOGIC;                                                                                                    | - 11 |
|                                                                                                    | 21 read strobe : out STD LOGIC;                                                                                                    | - 11 |
| uut : design_1_wrapper(STRUCTURE) (design_1_wrapped)                                                                                                    | 22 wea: in STD_LOGIC_VECTOR (0 to 0);                                                                                                    |      |
| decian 1 i decian 1 (decian 1 bd) (1)                                                                                                    | 23 write_strobe : out STD_LOGIC                                                                                                    |      |
| History ID Courses Liberation Courselle Orden                                                                                                    | 24 );                                                                                                    |      |
| Hierarchy IP Sources Libraries Complie Order                                                                                                    | 25 🗇 end design_1_wrapper;                                                                                                    |      |
|                                                                                                    | 26 i                                                                                                    |      |
| Source File Properties $? \_ \Box \ \square \ \times$                                                                                                    | 27 \vert architecture STRUCTURE of design_1_wrapper is                                                                                                    |      |
|                                                                                                    | 29 port (                                                                                                    |      |
| design_i_wrapper.vnd                                                                                                    | 30 clk : in STD LOGIC;                                                                                                    |      |
| <br>                                                                                                    | 31 interrupt : in STD_LOGIC;                                                                                                    |      |
| General Properties                                                                                                    | 32 read strobe : out STD LOGIC;                                                                                                    | >    |

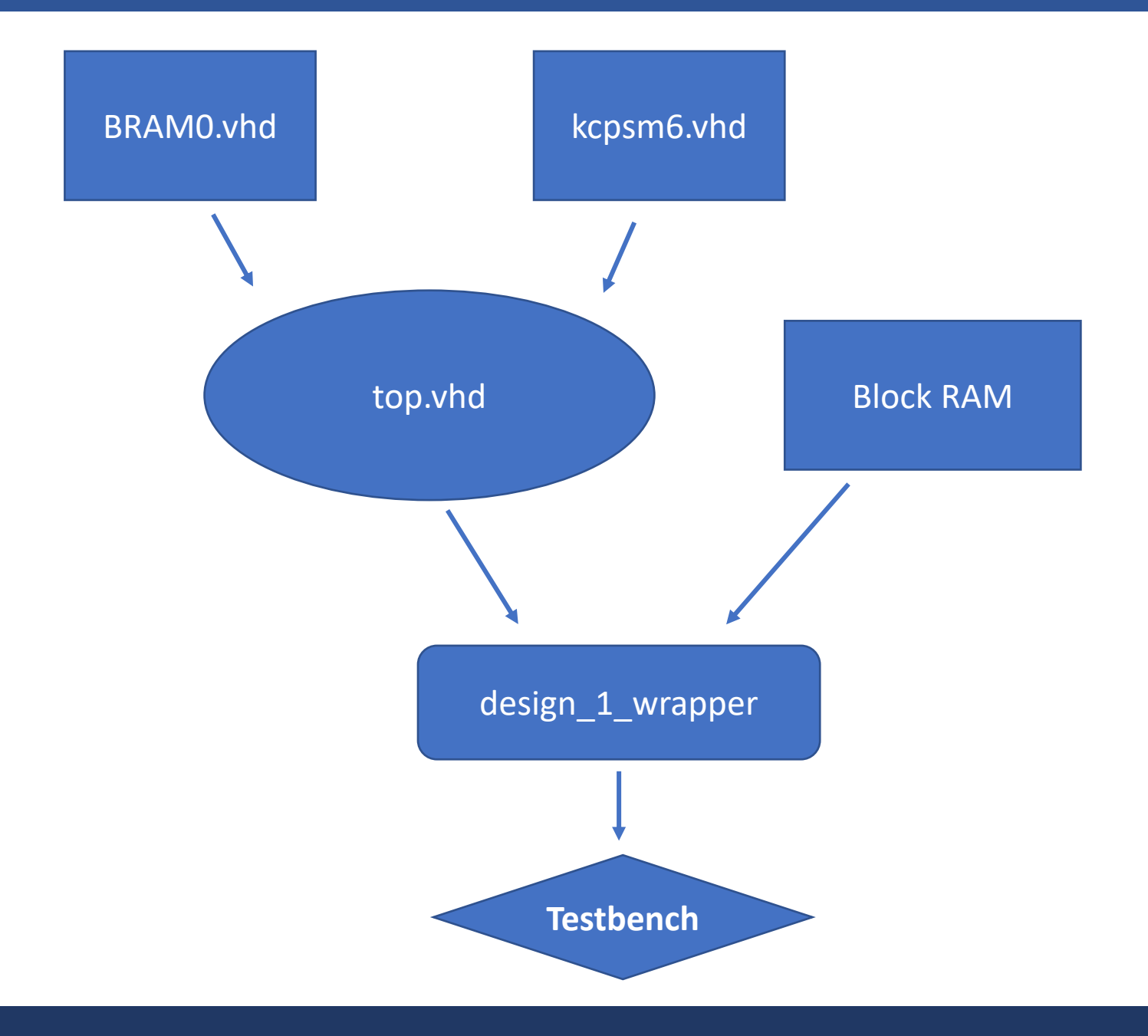

• Write a **testbench** file and add it as a **Simulation Source File**.

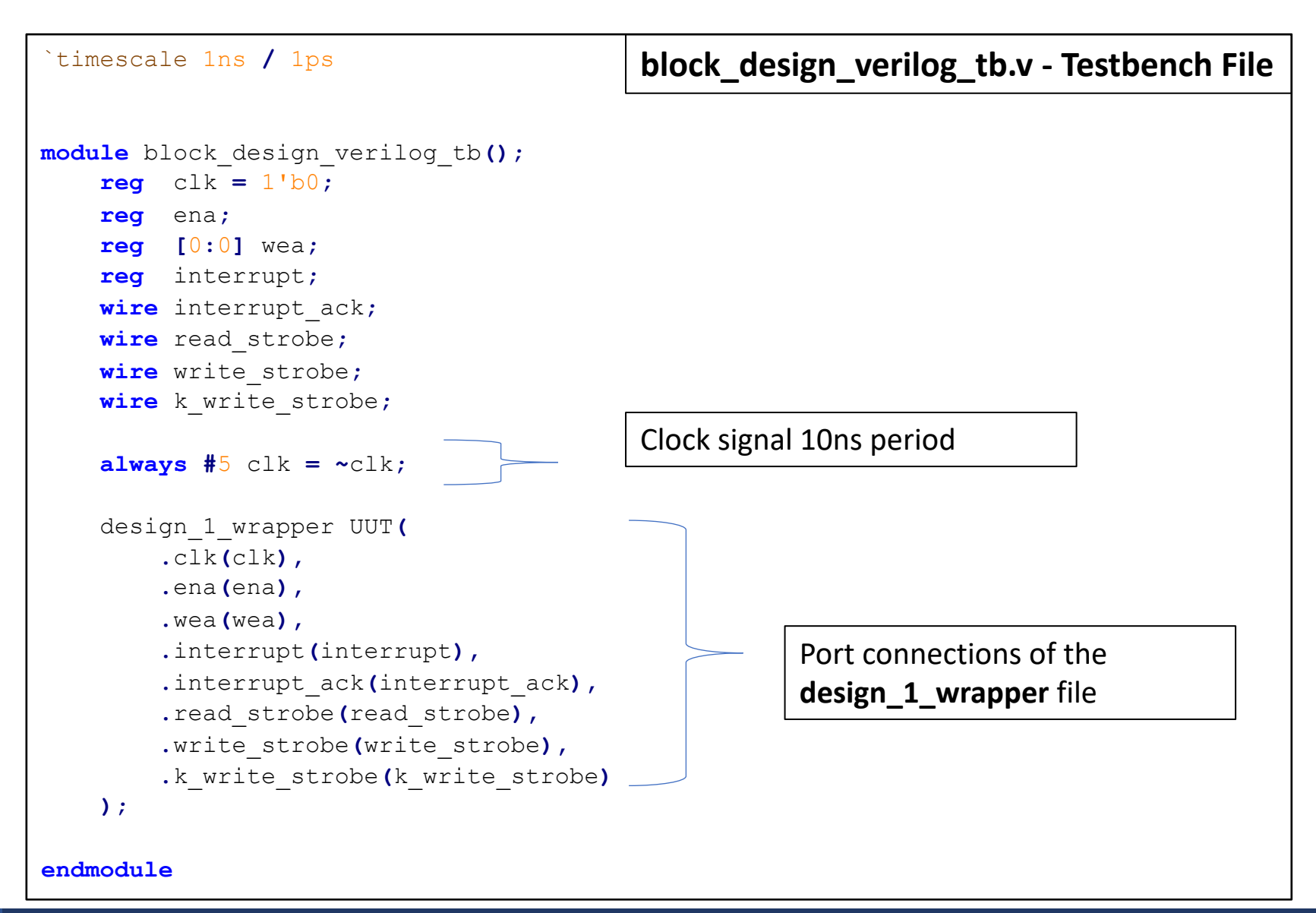

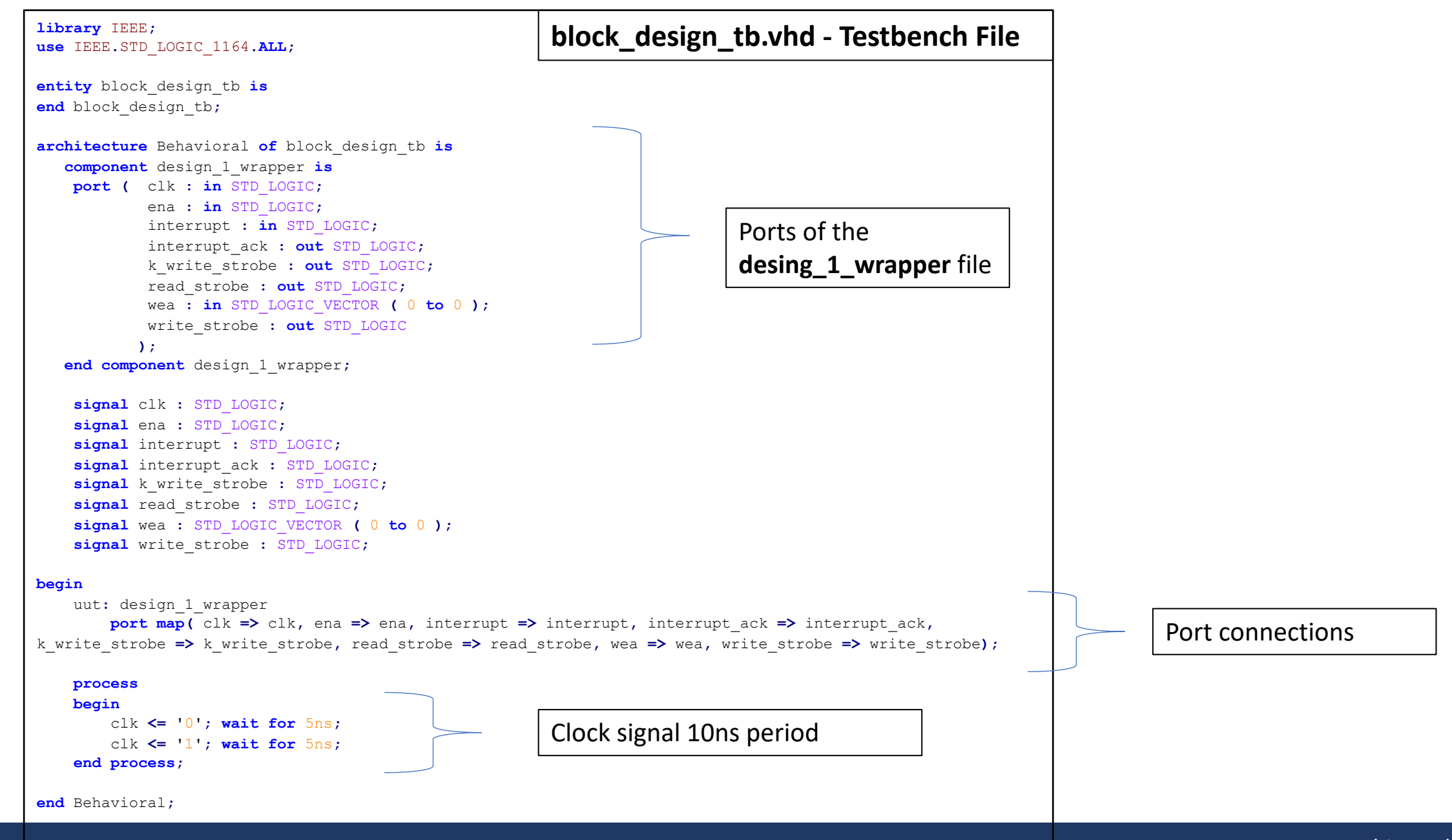

#### References

• Picoblaze user guide